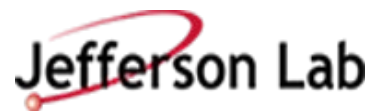

### Step-By-Step Instructions on submitting your Electronic Access Registration Submission

Welcome to Jefferson Lab. To prepare you for your upcoming visit and/or request for ongoing computer access, we will walk you through the JLab Access Registration process. Registrations must be submitted at least seven (7) days before the requested start date. If a registration is not submitted seven days in advance, your start date may be pushed back to allow the approval process to occur.

| Duration                               | Reason for Visit                              | JLab Type                   |
|----------------------------------------|-----------------------------------------------|-----------------------------|
| Onsite - My visit is five days or less | Interview, Meeting, Pre-Bid Visit, DOE        | "Visitor"                   |
| All Visitors must sign in and out of a | Personnel visiting JLab for audits, meetings, |                             |
| kiosk and will be given a Visitor      | etc. (Not as a Site Office Employee)          |                             |
| Sticker. One is located at the front   |                                               |                             |
| entrance of SSC and CEBAF.             |                                               |                             |
| Onsite - My visit is five days or less | Open-to-the-Public Tour, Conference, or       | No site access registration |
| Visitors will not be required to sign  | Workshop                                      | needed                      |
| in and out of a kiosk.                 |                                               |                             |
| Remote Only - visit is five days or    | Virtually attending an Open-to-the-Public     | No registration required.   |
| less                                   | Tour, Conference, or Workshop                 |                             |
| Remote Only – visit is five days or    | Virtually attending a Closed Tour,            | "Virtual-Visitor"           |
| less.                                  | Conference, or Workshop                       |                             |
| Onsite - Multiple time frames of       | Performing work on an experiment or on the    | "User"                      |
| varying lengths                        | Accelerator                                   |                             |
| Will receive a badge.                  |                                               |                             |
| Remote Only – Access is longer than    | Need to have computer access; Not coming to   | "User-Remote"               |
| five days.                             | JLab. If a User-Remote" needs to come to the  |                             |
|                                        | lab, the guest must submit a User Type        |                             |
|                                        | Registration for that time period and then it |                             |
|                                        | will revert to User-Remote after the offsite  |                             |
|                                        | date ends.                                    |                             |
| Onsite – My visit is longer than five  | Working with the DOE Site Office and not      | "DOE" (Reserved for         |
| days and I will be working as part of  | attending a tour, conference, nor workshop.   | DOE Site Office             |
| the Site Office Staff                  |                                               | Employees)                  |

First, let's determine the reason for your visit.

### DOE Employees with an HSPD-12 badge are not required to submit a registration.

### Attending a workshop, tour, or conference

NOTE: Guests may be required to do an Event and/or Tour Registration in addition to the Site Access Registration. The Site Access Registration is the vehicle to grant approval to visit the JLab Campus.

"Public" Event:

- Guests are not required to submit a Site Access Registration unless JLab is paying for your travel expenses.
- If you are a DOE employee (without an HSPD-12 badge) and you are attending a "Public" Event, you are not required to submit a Site Access Registration unless JLab is paying for your travel expenses. If that is the case, you would register using the "Visitor" JLab Type.

• Users do not need to register a visit unless they are combining it with performing work. If so, Users without an approved Site Access Registration for type "User" must submit a "User" type Site Access Registration.

"Non-Public" Event:

- All participants (not already approved for onsite access) are required to submit a registration
- Guests (to include DOE employees without an HSPD-12 badge) are required to submit registrations using the JLab Type "Visitor"
- Users (not already approved for site access) should submit registrations using the JLab Type "User-".

### **Guests attending JLab for interviews**

- Candidates interviewing for employment at places other than JLab (which will be "Joint Faculty/Staff") will use the JLab Type "Visitor."
- Candidates interviewing for employment at JLab will use HREI Human Resources Employment Interview for the Institution/Employer field and JLab Type "Visitor".
- Candidates <u>are not</u> required to attach a Curriculum Vitae nor attach Institution Verification.

### JLab Security's Registration Page:

As you complete the JLab Site Access Registration Process, please feel free to refer to the webpage <u>https://www.jlab.org/facilities/steps-registration</u>.

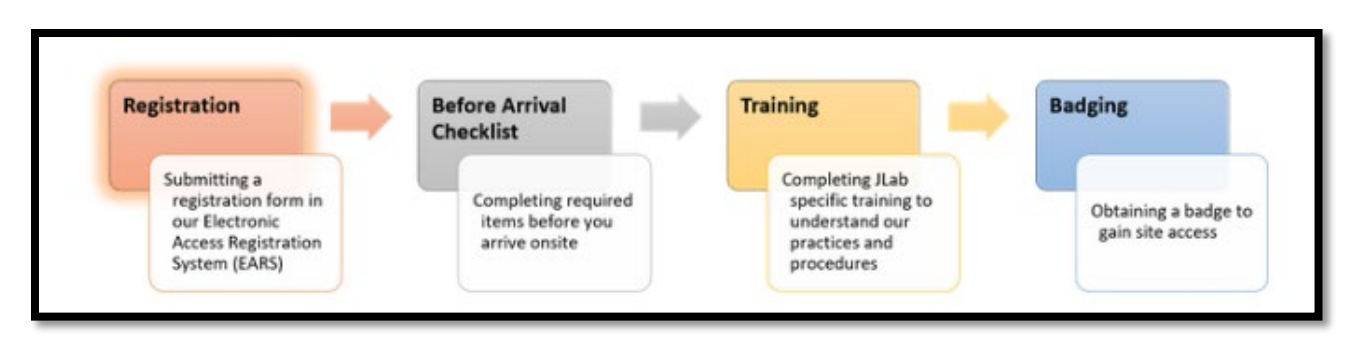

### **Guest Access Portal:**

Now, we are ready to go to <u>https://misportal.jlab.org/jlabAccess/</u> to begin the Site Access Registration Process. This is the screen you will come to:

For PII purposes, all information in this guide is fictitious.

| ( | C                                                                                                    | /misportal.jlab.org/jlabAccess/                                                                                                    |
|---|----------------------------------------------------------------------------------------------------|----------------------------------------------------------------------------------------------------|
| J | efferson                                                                                                    | SIGN IN<br>HOME INSIGHT MY LINKS Search Q<br>CENERGY                                                                                                    |
|   | MENU                                                                                                    | WELCOME TO THE JLAB GUEST ACCESS PORTAL                                                                                                    |
|   | Guest Access Portal<br>Home<br>Jefferson Lab<br>Information<br>JLab Site Map<br>Visiting JLab<br>Science at JLab<br>User Community<br>Accelerator Operations<br>Orientation | The JLab Access Portal is the central location for managing the registration process for all new and returning guests to Jefferson Lab. To begin or continue a registration, enter your email address, below. To ensure a timely and efficient transition into the Lab, submittal of the Electronic Access Request Registration Form is required at least 7 days before the onsite arrival start date. Access will not be granted until all required validations and approvals are complete. Full Email Address |
|   | CEBAF @ 12GeV                                                                                                    | Enter                                                                                                    |

| In | put the emai | 1 address | vou will use to    | o register for | Jefferson | Lab Site A | Access Re | gistrations. | Select "Enter. | " |
|----|--------------|-----------|--------------------|----------------|-----------|------------|-----------|--------------|----------------|---|
|    | p            |           | Jean 111 112 112 1 | B              |           | 200 0100 1 |           | Brownerer    | Seree: 20000   |   |

| WELCOME TO THE JLAB GUEST ACCESS PORTAL                                                                                                    |
|----------------------------------------------------------------------------------------------------|
| The JLab Access Portal is the central location for managing the registration process for all new and returning guests to Jefferson Lab. To begin or continue a registration, enter your email address, below.                                                                  |
| To ensure a timely and efficient transition into the Lab, submittal of the Electronic Access Request Registration Form is required at least 7 days before the onsite arrival start date. Access will not be granted until all required validations and approvals are complete. |
| Full Email Address         keron3198@gmail.com         Enter                                                                                                    |

## Create A Guest Account:

### JLAB GUEST ACCESS PORTAL - CREATE A GUEST ACCOUNT

A JLab Guest Account uses your email address as your username. We will email your password to the email address you provide. We strongly encourage you to change your password to something you can easily remember after you log in.

The additional information collected below will be attached to your account and used to help prefill forms throughout the registration process.

| Email Address *     |          |
|---------------------|----------|
| keron3198@gmail.com |          |
|                     |          |
| First Name *        |          |
|                     |          |
|                     |          |
| Middle Name         |          |
|                     |          |
|                     |          |
| Last Name *         |          |
|                     |          |
|                     |          |
| Citizenship *       |          |
| Select One          | <b>v</b> |
| Create              |          |

Enter your First Name, Middle Name, and Last Name. Use the dropdown arrow to select your citizenship. Select "Create."

| JLAB GUEST ACCESS PORTAL - CREATE A GUEST ACCOUNT                                                                                                    |
|----------------------------------------------------------------------------------------------------|
| A JLab Guest Account uses your email address as your username. We will email your password to the email address you provide. We strongly encourage you to change your password to something you can easily remember after you log in. |
| The additional information collected below will be attached to your account and used to help prefill forms throughout the registration process.                                                                                       |
| Email Address *<br>keron3198@gmail.com                                                                                                    |
| First Name * Ron                                                                                                    |
| Middle Name NMN                                                                                                    |
| Last Name * Kelt                                                                                                    |
| Citizenship * Usa (United States of America)                                                                                                    |
| Create                                                                                                    |

## Submitting a Visitor Registration:

**<u>Guest Access Portal</u>** Sign In with your email address and Password. You are given the option to click at the bottom of the screen in the event you forgot your password. This will provide you with the ability to reset the password.

| JLAB GUEST ACCESS PORTAL                                                                                                    |
|----------------------------------------------------------------------------------------------------|
| Thank you for creating a JLab Guest Access account. You will receive an email with your temporary password shortly.                                                                                                    |
| To continue the registration process, please login to the <b>JLab Guest Access Portal</b> with the email you provided and your temporary password that you received. We strongly recommend that you change your password immediately upon successfully logging in. |
| Non-JLab Email<br>keron3198@gmail.com                                                                                                    |
| Password                                                                                                    |
| Log In Please click here if you have forgotten your JLab guest password                                                                                                    |

You will now fill in your Registration Type, Home Institution, and Visit Dates. If you are unsure of the registration type you should use, select the "Click here to see a list of JLab Types." In the gray bar above the Registration Type field. Note: All fields marked with a red star are mandatory.

### JLAB GUEST ACCESS PORTAL

| Registration | Туре- |
|--------------|-------|
|--------------|-------|

| Registration Type                                                                                                    |                                                                                                    |
|----------------------------------------------------------------------------------------------------|----------------------------------------------------------------------------------------------------|
| Your registration's JLab Type will determine the level of access y<br>access. It will also help JLab identify what information is needed | ou will have to the Jefferson Lab (JLab) site and computer networks during this visit or period of network<br>from you and what training may be necessary for this period of access. |
| Click here to see a list of JLab types                                                                                                   |                                                                                                    |
| Registration Type *                                                                                                    |                                                                                                    |
| Select One 🔻                                                                                                    |                                                                                                    |
| Home Institution/Employer*                                                                                                    | Use this field to record the institution that employs you at your permanent home. If                                                                                                 |
| Pick One (Type to narrow options)                                                                                                    | (iris@jiab.org) to have it added before submitting this form.                                                                                                    |
| Visit/Access Dates                                                                                                    |                                                                                                    |
| Start Date (mm/dd/yyyy)* End Date (mm/dd/yyyy)*                                                                                          |                                                                                                    |
| If you have a badge, please note that JLab business hours are<br>prior business day into the "Start" date above, to ensure that yo       | 8am - 5pm, Monday - Friday. If you expect to arrive before 8am or on a weekend/holiday, please enter the<br>sur badge will work when you arrive.                                     |
| Continue                                                                                                    |                                                                                                    |
|                                                                                                    |                                                                                                    |
| JLAB GUEST ACCESS PORTAL                                                                                                    |                                                                                                    |

### -Registration Type

Your registration's JLab Type will determine the level of access you will have to the Jefferson Lab (JLab) site and computer networks during this visit or period of network access. It will also help JLab identify what information is needed from you and what training may be necessary for this period of access.

### \* Click here to see a list of JLab types

- · ARC COMMERCIAL: Industry and higher education commercial tenant employee with JLab badged access to ARC only
- CONTRACT SERVICES: JLab service and/or construction sub-contractor employee
- CONTRACT STAFF: JLab contract labor
- DOE: DOE government employee or DOE contractor employee
- EMERGENCY RESPONDER:
- GUARD: Contract Security Personnel
- · HIGH SCHOOL STUDENT: Student whose highest level of education attained is high school, or home schooled equivalent to a high school education
- . HUGS: Non JLab User attending the annual Hampton University Graduate Student summer program at JLab
- · JOINT APPOINTMENT: Tenured collaborating academic personnel with 50% time contracted to JLab
- SURA: SURA employee
- TEACHER: Local academic institution employee participating in Science Education programs
- USER ACTIVE: Postdoctoral Fellows and all other degreed scientists from collaborating institutions of higher learning actively pursuing research at JLab
- USER GRADUATE: User pursuing JLab research for either Masters or Ph.D degree at a collaborating academic institution of higher learning
- · USER INDUSTRIAL: All CRADA, WFO individuals and a small group of FEL Users
- · USER REMOTE: Eligible person approved for JLab computer account offsite access
- USER UNDERGRADUATE: Eligible person enrolled in and pursuing a degree at a collaborating academic institution of higher learning
- VISITOR: Persons onsite for less than 30 days. Must always be accompanied. No badge issued. •
- · VISITOR VIRTUAL: Persons participating in non-public online/virtual events, such as collaborations and workshops, but do not require a user account

| Registration Type *                                                                                                    |                                                                                                    |
|----------------------------------------------------------------------------------------------------|----------------------------------------------------------------------------------------------------|
| Home Institution/Employer* Pick One (Type to narrow options) Visit/Access Dates                                                 | Use this field to record the institution that employs you at your permanent home.<br>If you do not see your institution/company, please contact the JRIS office<br>(jris@jlab.org) to have it added before submitting this form. |
| Start Date (mm/dd/yyyy)* End Date (mm/dd/yyyy)*                                                                                 |                                                                                                    |
| If you have a badge, please note that JLab business hours an<br>the prior business day into the "Start" date above, to ensure t | re 8am - 5pm, Monday - Friday. If you expect to arrive before 8am or on a weekend/holiday, please enter<br>hat your badge will work when you arrive.                                                                             |

In this example, we have chosen a one-day visit for an interview thus choosing "Visitor" and "HREI." This is your opportunity to put your JLab Type and what institution you represent. If your institution/employer is not represented, please let us know at <u>fso@jlab.org</u>. Please also place what date you will be arriving at the lab and what date you will be departing on. Select "Continue."

| JLAB GUEST ACCESS PORTAL                                                                                                    |
|----------------------------------------------------------------------------------------------------|
| Registration Type                                                                                                    |
| Your registration's JLab Type will determine the level of access you will have to the Jefferson Lab (JLab) site and computer networks during this visit or period of network access. It will also help JLab identify what information is needed from you and what training may be necessary for this period of access.                                                                                                    |
| ✓ Click Here to see list of JLab types.                                                                                                    |
| ARC COMMERCIAL: Industry and higher education commercial tenant employee with JLab badged access to ARC only.<br>CONTRACT STAFF: JLab contract labor<br>DOE: DOE government employee or DOE contractor employee<br>GUARD: Contract Security Personnel<br>HIGH SCHOOL STUDENT: Student whose highest level of education attained is high school, or home schooled equivalent to a high school education<br>HUGS: Non JLab User attending the annual Hampton University Graduate Student summer program at JLab.<br>JOINT APPOINTMENT: Tenured collaborating academic personnel with 50% time contracted to JLab<br>JSA: JSA employee.<br>SURA: SURA employee.<br>SURA: SURA employee.<br>TEACHER: Local academic institution employee participating in Science Education programs.<br>USER ACTIVE: Postdoctoral Fellows and all other degreed scientists from collaborating institutions of higher learning actively pursuing research at JLab.<br>USER RADUET: User pursuing JLab research for either Masters or Ph. D degree at a collaborating institution of higher learning.<br>USER REMOTE: Ligible person approved for JLab computer account offste access.<br>USER REMOTE: Eligible person approved for JLab computer account offste access.<br>USER RUNDERGRAD: Eligible person enproved for JLab computer account disparating cademic institution of higher learning.<br>VISITOR: Persons onsite for less than 30 days. Must always be accompanied. No badge issued.<br>VIRTUAL VISITOR: Persons participating in non-public online/virtual events, such as collaborations and workshops, but do not require a user account. |
| Registration Type*                                                                                                    |
| Home Institution/Employer *       Use this field to record the institution that employs you at your permanent home. If you do not see your institution/company, please contact the JRIS office (ins@jlab.org) to have it added before submitting this form.         Visit/Access Dates       Visit/Access Dates                                                                                                    |
| Start Date (mm/dd/yyyy)*     End Date (mm/dd/yyyy)*       02/24/2023     02/24/2023       Continue                                                                                                    |

## **Checklist for Visit**

This portion will differ based on the registration type selected.

| CHECKLIST FOR VISIT 2023/02/24 - 2023/02/24                                                                                                    |  |  |  |  |  |
|----------------------------------------------------------------------------------------------------|--|--|--|--|--|
|                                                                                                    |  |  |  |  |  |
| Created Visit                                                                                                    |  |  |  |  |  |
| Click here to change your password.                                                                                                    |  |  |  |  |  |
| -Basic Guest Information [View Profile]                                                                                                    |  |  |  |  |  |
| Guest Name: Keit, Ron NMN (keron3198@gmail.com)                                                                                                    |  |  |  |  |  |
| Editable Visits: • 2023/02/24 - 2023/02/24 (showing)                                                                                                 |  |  |  |  |  |
| Register New Visit / Access Manage Visits                                                                                                    |  |  |  |  |  |
| -Visit Information                                                                                                    |  |  |  |  |  |
| Registration Type: VISITOR                                                                                                    |  |  |  |  |  |
| Visit Status: Initialized                                                                                                    |  |  |  |  |  |
| Institution: HREI                                                                                                    |  |  |  |  |  |
| Visit Dates: 02/24/2023 - 02/24/2023                                                                                                    |  |  |  |  |  |
| Visit Purpose:<br>                                                                                                    |  |  |  |  |  |
|                                                                                                    |  |  |  |  |  |
| <ul> <li>Informational</li> <li>Required Task</li> <li>Required Task In Progress</li> <li>Required Task Completed</li> <li>Help Mouseover</li> </ul> |  |  |  |  |  |
| - "Before Arrival" Checklist                                                                                                    |  |  |  |  |  |
| Online Registration Form     Provide the access Jefferson Lab facilities.                                                                            |  |  |  |  |  |
| Standards of Conduct     Standards of Conduct Agreement.                                                                                             |  |  |  |  |  |
|                                                                                                    |  |  |  |  |  |
| - "Upon Arrival" Checklist                                                                                                    |  |  |  |  |  |
| Check in with your host upon arrival.     Check in with your host to finalize your onsite access.                                                    |  |  |  |  |  |

### **Guest Registration**

Please complete each field in the Guest Registration Note: If a field marked with a red star is left blank, you will not be able to submit the registration.

| GUEST REGISTRATIO                                                                   | N - EDIT/VIEW FORM                                  | #149577                                                                                      |                                                                    |
|-------------------------------------------------------------------------------------|-----------------------------------------------------|----------------------------------------------------------------------------------------------|--------------------------------------------------------------------|
| Person: Sue Ewing (ewing@jlab.o<br>ORG: HR                                          | rg)                                                 |                                                                                              | Status: Saved<br>Date: 02/20/2023 12:11:37 PM                      |
|                                                                                     | THOMAS JEFFERSON NA<br>12000 -<br>Newport<br>Phone: | JSA<br>ATIONAL ACCELERATOR FACILIT<br>Jefferson Avenue<br>t News, VA 23606<br>(757) 269-7100 | Ŷ                                                                  |
|                                                                                     | Guest Re                                            | gistration 149577                                                                            |                                                                    |
| Name: Last (family) *                                                               | First (given)*                                      | Middle*                                                                                      |                                                                    |
| Kelt                                                                                | Ron                                                 | NMN                                                                                          |                                                                    |
| Date of Birth (mm/dd/yyyy)*<br>03/05/1971<br>Email Address *<br>keron3198@gmail.com |                                                     | (If not a US a                                                                               | Citizenship *                                                      |
| JLab Type * VISITOR                                                                 |                                                     | (if not a US o                                                                               | N/A ~                                                              |
| Are you a student?<br>No ✔                                                          |                                                     | Please use this field to report what                                                         | Dual Citizenship<br>at other citizenship you claim, if applicable. |
|                                                                                     |                                                     |                                                                                              | Dual Citizenship Choose One if applicable                          |
| croll down to see the rest of                                                       | of the form.                                        |                                                                                              |                                                                    |
|                                                                                     | Covid-1                                             | 9 Information                                                                                |                                                                    |

JLab exists for its Users, so thank you for your critical contributions to our mission.

The Coronavirus outbreak has necessitated that we follow new procedures before we can approve access to our campus. These procedures are intended to minimize the probability that individuals will be exposed to the virus while at JLab.

On-site access requires presentation of a COVID-19 vaccination record or proof of a negative COVID-19 test result taken within three days of arrival. Please see your registration checklist for steps on how to provide this documentation.

### CHANGE IN ACCEPTABLE ID DOCUMENTS FOR JLAB ACCESS:

The REAL ID Act (Public Law 109-13) now determines which state driver's license can be presented and accepted as a valid ID document for access to Jefferson Lab.

Starting May 3, 2023, Jefferson Lab will begin using the REAL ID Act verification for all driver's licenses presented to fulfill Lab access ID requirements. Jefferson Lab will not be able to accept, as a valid form of photo ID, a driver's license from any states/US territories found by the U.S. Department of Homeland Security to be in non-compliance with the REAL ID Act. All other current Lab ID and access requirements, per our Security Plan, will remain the same. Other forms of acceptable valid ID documents in lieu of a driver's license from non-compliant states/US territories can be found at the following link: http://www.tsa.gov/traveler-information/acceptable-ids

| Do you have a current valid US driver's license? | What US state issued your current valid driver's license? |
|--------------------------------------------------|-----------------------------------------------------------|
| Yes 🗸                                            | Virginia 🗸                                                |
|                                                  |                                                           |
| Will you have a vehicle on-site?* Vehicle Tag St | te Vehicle Plate Number                                   |
| No 🗸                                             | ✓                                                         |

Scroll down more to complete the Local Address section.

# **Local Address Section:**

| Local Address / Contact Information                                                                                        |                                                                                       |                                  |
|----------------------------------------------------------------------------------------------------|---------------------------------------------------------------------------------------|----------------------------------|
| Line 1*                                                                                                    |                                                                                       |                                  |
| 2323 Steel Magnolia Way                                                                                                    |                                                                                       |                                  |
| 2020 Oteel Magnolia Way                                                                                                    |                                                                                       |                                  |
| Line 2                                                                                                    |                                                                                       |                                  |
|                                                                                                    |                                                                                       |                                  |
|                                                                                                    | -                                                                                     |                                  |
| City State State                                                                                                    | Zipcode*                                                                              |                                  |
| Virginia Beach                                                                                                    | 23464                                                                                 |                                  |
| Local Phone *                                                                                                    |                                                                                       |                                  |
| 757-421-5555                                                                                                    |                                                                                       |                                  |
|                                                                                                    |                                                                                       |                                  |
| Emergency Contacts(2)                                                                                                    |                                                                                       |                                  |
| NOTE: In addition to providing information to JLab in case                                                                 | e of an emergency, the Emergency Contact information w                                | ill be used by the Computer      |
| Center Help Desk to assist user account holders with rese<br>not be coming on site, be sure to fill out this information o | etting their password over the phone. If you plan to have<br>ompletely and accurately | a user account, even if you will |
|                                                                                                    |                                                                                       |                                  |
| Contact 1                                                                                                    | -Contact 2-                                                                           |                                  |
| Name *                                                                                                    | Name *                                                                                |                                  |
|                                                                                                    |                                                                                       |                                  |
|                                                                                                    |                                                                                       |                                  |
| Relationship *                                                                                                    | Relationship *                                                                        |                                  |
|                                                                                                    |                                                                                       |                                  |
| Address*                                                                                                    | Address*                                                                              |                                  |
|                                                                                                    |                                                                                       |                                  |
|                                                                                                    |                                                                                       |                                  |
| Phone*                                                                                                    | Phone*                                                                                |                                  |
|                                                                                                    |                                                                                       |                                  |
|                                                                                                    | L                                                                                     |                                  |

If you will be staying at the Residence Facility, the address is 12006 Rattley Road, Newport News, VA 23606.

**Emergency Contacts Section:** Note: The Emergency Contact cannot be left blank.

| ۲                                                                                                    |                                                                                                    |
|----------------------------------------------------------------------------------------------------|----------------------------------------------------------------------------------------------------|
| Emergency Contacts(2)                                                                                                    |                                                                                                    |
| NOTE: In addition to providing information to JLab in cas<br>Center Help Desk to assist user account holders with res<br>not be coming on site, be sure to fill out this information of | e of an emergency, the Emergency Contact information will be used by the Computer<br>etting their password over the phone. If you plan to have a user account, even if you will<br>ompletely and accurately. |
| Contact 1                                                                                                    | -Contact 2                                                                                                    |
| Name *                                                                                                    | Name*                                                                                                    |
| can't be blank                                                                                                    | can't be blank                                                                                                    |
| Maggie Kelt                                                                                                    | Donald Kelt                                                                                                    |
| Relationship *                                                                                                    | Relationship *                                                                                                    |
| can't be blank                                                                                                    | can't be blank                                                                                                    |
| Sister                                                                                                    | Brother                                                                                                    |
| Address *                                                                                                    | Address *                                                                                                    |
| can't be blank                                                                                                    | can't be blank                                                                                                    |
| 555 Sandblaster Court                                                                                                    | 876 Sideways Road                                                                                                    |
| Phone*                                                                                                    | Phone*                                                                                                    |
| can't be blank                                                                                                    | can't be blank                                                                                                    |
| 757-666-7171                                                                                                    | 757-987-1234                                                                                                    |
|                                                                                                    |                                                                                                    |
| 1                                                                                                    |                                                                                                    |

# Visit Information:

Please complete the Online Registration Form:

- Start Date: We require the registration be submitted seven days before the intended "Start Date." If you are running into an error regarding overlapping dates, please contact <u>fso@jlab.gov</u> and we can make changes to avoid overlapping dates.
- Completion Date
- Arrival Information (Optional)
- Institution/Agency:
  - If you do not see your employer or institution listed in the dropdown, please let us know at fso.jlab.org and we will add it for you. If you are coming to JLab for an employment interview, you will choose HREI for Human Resources Employment Interview.
  - If you are not coming for an interview, you will need to put the Institution/Agency you are representing. All U.S. Citizens are now being required to provide Institution Verification with the exception of guests coming for interviews and "Joint Appointments."
- JLab Host: Please enter your Host Name or a Point of Contact if you do not know who your Host is.
- Describe the work you will be doing or reason for needing access. Please be specific yet concise. In this example it is for an interview, but whatever reason you are visiting, you can enter the name of the event, meeting, or audit; who you are meeting with; and any information that would help us to process your registration efficiently.
- Onus for travel expenses
- Dosimeter (Optional)

| └Visit Information                                                                     |                                                                                      |                                          |                                              |
|----------------------------------------------------------------------------------------|--------------------------------------------------------------------------------------|------------------------------------------|----------------------------------------------|
| Dates on JLab site/network access:                                                     | Arrival Information                                                                  |                                          | 1                                            |
| Start*         Completion*           02/24/2023         02/24/2023                     | Will you be arriving onsite at JLa<br>after 5:00PM, on a weekend,<br>No OYes No OYes | b either:<br>or on a Holiday.<br>No OYes |                                              |
| Institution/Agency *                                                                   |                                                                                      |                                          |                                              |
| If you do not see your institution/company                                             | please contact the JRIS office to h                                                  | ave it added before si                   | ubmitting this form                          |
| II ab Host/Supervisor/SOTR (use full pa                                                | ame or                                                                               |                                          | annung und term.                             |
| Shauna Cannella                                                                        |                                                                                      |                                          |                                              |
| Describe the work you will be doing or roname of the experiment and/or collabora       | reason for needing access to Je<br>ation in which they intend to par                 | fferson Lab or its info<br>ticipate.*    | ormation systems. Users must include the     |
| Do you expect Jefferson Lab to pay for a<br>No ✓                                       | any of your expenses? (Travel, s                                                     | stipend, etc.) or arran                  | nge travel for you.*                         |
| Will you require a radiation dosimeter fo<br>work you will be doing will require a dos | or your work at Jefferson Lab? If<br>simeter *                                       | you do not know, co                      | ontact your host to determine if the kind of |
| Save Submit Reset                                                                      |                                                                                      |                                          |                                              |
| - Signatures                                                                           |                                                                                      |                                          |                                              |

# Please do not forget to Save and Submit. If you fail to do so, it will continue to sit without the Access Team being apprised you have submitted a registration to be processed.

# **Standards of Conduct:**

| Person: Sue Ew<br>ORG: HR                                                                                                    | Ig (ewing@jlab.org)<br>Date: 02/20/2023 12:17:33 PM                                                                                                    |
|----------------------------------------------------------------------------------------------------|----------------------------------------------------------------------------------------------------|
|                                                                                                    | JSA<br>THOMAS JEFFERSON NATIONAL ACCELERATOR FACILITY                                                                                                    |
|                                                                                                    | 12000 Jefferson Avenue<br>Newport News, VA 23505                                                                                                    |
|                                                                                                    | Phone: (757) 269-7100                                                                                                    |
|                                                                                                    | Standards Of Conduct 149578                                                                                                    |
| Individual                                                                                                    |                                                                                                    |
| Ron Kelt                                                                                                    |                                                                                                    |
| Email Address                                                                                                    | s)                                                                                                    |
| • keron3198                                                                                                    | )gmail.com                                                                                                    |
|                                                                                                    | JEFFERSON LAB STANDARDS OF CONDUCT                                                                                                    |
| The JSA con                                                                                                    | nunity plays an integral part in the success of Jefferson Lab. To ensure a safe, productive, healthful, and harmonious atmosphere for all non-employee personnel while at the facility. JSA sets conduct rules and regulations. It is the policy of JSA to ensure that all personnel meet its prescribed                                                                                                    |
| standards of                                                                                                    | onduct. It is everyone's responsibility to follow the guidelines listed below while on site to support the efforts of the Lab to provide this unique environment.                                                                                                    |
| A. GUIDELIN<br>Each person                                                                                                    | cs and the second second second second second second second second second second second second second second se                                                                                                    |
| 1. Obse                                                                                                    | te the standards of conduct as set forth in this policy and by his/her sponsor.                                                                                                    |
| 2. Cond                                                                                                    | t themselves in a manner which is conducive to the efficient and proper operation of JSA                                                                                                    |
| 3. Comp                                                                                                    | · · · ·                                                                                                    |
| 4, Refra                                                                                                    | from any disorderly conduct, illegal activities or disruptive behaviour.                                                                                                    |
| 5. Exerc                                                                                                    | se courtesy and tact in dealing with fellow workers and visitors.                                                                                                    |
| 6. Cons                                                                                                    | ve, properly and cost-effectively use resources, protect property, equipment, and materials.                                                                                                    |
| 7. Comp                                                                                                    | y with all JSA environmental, health, and safety regulations.                                                                                                    |
| 8. Exerc                                                                                                    | e watchfulness in the performance of duties to eliminate potential hazards and protect him/herself and co-workers.                                                                                                    |
|                                                                                                    | v                                                                                                    |
|                                                                                                    |                                                                                                    |
|                                                                                                    |                                                                                                    |
|                                                                                                    | Standards Of Conduct 149578                                                                                                    |
| Individu                                                                                                    | al                                                                                                    |
| Individu<br>Ron Ke                                                                                                    | al                                                                                                    |
| Individu<br>Ron Ke<br>Email A                                                                                                    | al                                                                                                    |
| Individu<br>Ron Ke<br>Email A<br>• ke                                                                                                    | al                                                                                                    |
| Individu<br>Ron Ke<br>Email A<br>• ke<br>B. IN                                                                                                    | Standards Of Conduct 149578 al It ddress(es) ron3198@gmail.com APPROPRIATE CONDUCT                                                                                                    |
| Individu<br>Ron Ke<br>Email A<br>• ke<br>B. IN<br>The                                                                                                    | Standards Of Conduct 149578 al It ddress(es) on3198@gmail.com APPROPRIATE CONDUCT ollowing are examples of unacceptable conduct, which shall subject the person involved to investigation, corrective action, and possible separation from the Lab.                                                                                                    |
| Individu<br>Ron Ke<br>Email A<br>• ke<br>B. IN<br>The !<br>1.                                                                                                    | APPROPRIATE CONDUCT plowing are examples of unacceptable conduct, which shall subject the person involved to investigation, corrective action, and possible separation from the Lab. Discrimination on the basis of race, color, religion, national origin, ancestry, age, sex, marital status, disability, or Vietnam-era or disabled veteran status.                                                                                                    |
| Individu<br>Ron Ka<br>Email A<br>• ke<br>B. IN<br>The<br>1.<br>2.                                                                                                    | Standards Of Conduct 149578 al It ddress(es) con3198@gmail.com APPROPRIATE CONDUCT Ollowing are examples of unacceptable conduct, which shall subject the person involved to investigation, corrective action, and possible separation from the Lab. Discrimination on the basis of race, color, religion, national origin, ancestry, age, sex, marital status, disability, or Vietnam-era or disabled veteran status. Disruptive behavior in the workplace.                                                                                                    |
| Individu<br>Ron Ke<br>Email A<br>• ke<br>B. IN<br>The t<br>1.<br>2.<br>3.                                                                                                    | Al al al al al al al al al al al al al al                                                                                                    |
| Individu<br>Ron Ke<br>Email A<br>• ke<br>B. IN<br>The I<br>1.<br>2.<br>3.<br>4.                                                                                                    | al                                                                                                    |
| Individu<br>Ron Ke<br>Email A<br>• ke<br>B. IN<br>The 1<br>1.<br>2.<br>3.<br>4.<br>5.                                                                                                    | Standards Of Conduct 149578 al It It Address(es) on3198@gmail.com APPROPRIATE CONDUCT ollowing are examples of unacceptable conduct, which shall subject the person involved to investigation, corrective action, and possible separation from the Lab. Discrimination on the basis of race, color, religion, national origin, ancestry, age, sex, marital status, disability, or Vietnam-era or disabled veteran status. Disruptive behavior in the workplace. Sexual harassment. Obscene or abusive language. Threatening or coercing persons.                                                                                                    |
| Individe<br>Ron Ka<br>Email A<br>• ke<br>B. IN<br>The 1<br>1.<br>2.<br>3.<br>4.<br>5.<br>6.                                                                                                    | Address(es) on3198@gmail.com APPROPRIATE CONDUCT  pllowing are examples of unacceptable conduct, which shall subject the person involved to investigation, corrective action, and possible separation from the Lab. Discrimination on the basis of race, color, religion, national origin, ancestry, age, sex, marital status, disability, or Vietnam-era or disabled veteran status. Disruptive behavior in the workplace. Sexual harassment. Obscene or abusive language. Threatening or coercing persons. Threats or acts of physical violence or assault.                                                                                                    |
| Individu<br>Ron Ke<br>Email A<br>• ke<br>B. IN<br>The I<br>1.<br>2.<br>3.<br>4.<br>5.<br>6.<br>7.<br>2.                                                                                                    | Standards Of Conduct 149578 al tt  ddress(es) on3198@gmail.com  APPROPRIATE CONDUCT  pllowing are examples of unacceptable conduct, which shall subject the person involved to investigation, corrective action, and possible separation from the Lab. Discrimination on the basis of race, color, religion, national origin, ancestry, age, sex, marital status, disability, or Vietnam-era or disabled veteran status. Disruptive behavior in the workplace. Sexual harassment. Obscene or abusive language. Threatening or coercing persons. Threats or acts of physical violence or assautt. Failure to comply with established policies, procedures or practices. Violation contents benefits or acts of physical violence or practices.                                                                                                    |
| Individu<br>Ron Ke<br>Email A<br>• ke<br>B. IN<br>The I<br>1.<br>2.<br>3.<br>4.<br>5.<br>6.<br>7.<br>8.                                                                                                    | al                                                                                                    |
| Individu<br>Ron Ka<br>Email A<br>• ke<br>B. IN<br>The 1<br>1.<br>2.<br>3.<br>4.<br>5.<br>6.<br>7.<br>8.<br>9.                                                                                                    | al                                                                                                    |
| Individa<br>Ron Ka<br>Email A<br>• ke<br>B. IN<br>The 1<br>1.<br>2.<br>3.<br>4.<br>5.<br>6.<br>7.<br>8.<br>9.<br>10.                                                                                                    | al t t ddress(es) on3198@gmail.com APPROPRIATE CONDUCT bilowing are examples of unacceptable conduct, which shall subject the person involved to investigation, corrective action, and possible separation from the Lab. Discrimination on the basis of race, color, religion, national origin, ancestry, age, sex, marital status, disability, or Vietnam-era or disabled veteran status. Disruptive behavior in the workplace. Sexual harassment. Obscene or abusive language. Threatening or coercing persons. Threats or acts of physical violence or assault. Failure to comply with established policies, procedures or practices. Violating environmental, health, or safety rules. Reporting to work when under the influence of, or when ability is impaired by alcohol. Unauthorized use of alcohol on JSA/JLab premises.                                                                                                    |
| Individu<br>Ron Ke<br>Email A<br>• ke<br>B. IN<br>The I<br>1.<br>2.<br>3.<br>4.<br>5.<br>6.<br>7.<br>8.<br>9.<br>10.<br>11.<br>12.                                                                                                    | al         k         ddress(es)         on3198@gmail.com    APPROPRIATE CONDUCT  bilowing are examples of unacceptable conduct, which shall subject the person involved to investigation, corrective action, and possible separation from the Lab. Discrimination on the basis of race, color, religion, national origin, ancestry, age, sex, marital status, disability, or Vietnam-era or disabled veteran status. Disruptive behavior in the workplace. Sexual harassment. Obscene or abusive language. Threatening or coercing persons. Threats or acts of physical violence or assault. Failure to comply with established policies, procedures or practices. Violating environmental, health, or safety rules. Reporting to work when under the influence of, or when ability is impaired by alcohol. Unauthorized use of alcohol on JSA/JLab premises. The unlawful use, possession, or sale of a controlled substance. Lineatiburity descreasion or use of fire arms, deaganguage and provision action of fire arms, deaganguage active provision                                                                                                    |
| Individu<br>Ron Ka<br>Email A<br>• ke<br>B. IN<br>The t<br>1.<br>2.<br>3.<br>4.<br>5.<br>6.<br>7.<br>8.<br>9.<br>10.<br>11.<br>12.                                                                                                    | al         It         ddress(es)         on3198@gmail.com    APPROPRIATE CONDUCT  Illowing are examples of unacceptable conduct, which shall subject the person involved to investigation, corrective action, and possible separation from the Lab. Discrimination on the basis of race, color, religion, national origin, ancestry, age, sex, marital status, disability, or Vietnam-era or disabled veteran status. Disruptive behavior in the workplace. Sexual harassment. Obscene or abusive language. Threatening or coercing persons. Threats or acts of physical violence or assautt. Failure to comply with established policies, procedures or practices. Violating environmental, health, or safety rules. Reporting to work when under the influence of, or when ability is impaired by alcohol. Unauthorized use of alcohol on JSA/JLab premises. The unlawful use, possession, or sale of a controlled substance. Lineutherized necession or use of firea-error denservice weapone or evenlashee                                                                                                    |
| Individa<br>Ron Ka<br>Email A<br>• ke<br>B. IN<br>The 1<br>1.<br>2.<br>3.<br>4.<br>5.<br>6.<br>7.<br>8.<br>9.<br>10.<br>11.<br>12.<br>◀                                                                                                    | al         It         ddress(s)         on3198@gmail.com    APPROPRIATE CONDUCT Blowing are examples of unacceptable conduct, which shall subject the person involved to investigation, corrective action, and possible separation from the Lab. Discrimination on the basis of race, color, religion, national origin, ancestry, age, sex, marital status, disability, or Vietnam-era or disabled veteran status. Discrimination on the basis of race, color, religion, national origin, ancestry, age, sex, marital status, disability, or Vietnam-era or disabled veteran status. Discriptive behavior in the workplace. Sexual harassment. Obscene or abusive language. Threatening or coercing persons. Threats or acts of physical violence or assault. Failure to comply with established policies, procedures or practices. Violating environmental, health, or safety rules. Reporting to work when under the influence of, or when ability is impaired by alcohol. Unauthorized use of alcohol on JSA/JLab premises. The unlawful use, possession, or sale of a controlled substance. Insultant to accessing or use of fire-serme dennerous weapone or eveloptives                                                                                                    |
| Individu<br>Ron Ke<br>Email A<br>• ke<br>B. IN<br>The I<br>1.<br>2.<br>3.<br>4.<br>5.<br>6.<br>7.<br>8.<br>9.<br>10.<br>11.<br>12.<br>10.<br>11.<br>12.<br>10.<br>11.<br>10.<br>10.<br>10.<br>10.<br>10.<br>10                                                                                          | al         Id         id         iddress(es)         on3198@gmail.com    APPROPRIATE CONDUCT  Idsruptive behavior in the basis of race, color, religion, national origin, ancestry, age, sex, marital status, disability, or Vietnam-era or disabled veteran status. Discrimination on the basis of race, color, religion, national origin, ancestry, age, sex, marital status, disability, or Vietnam-era or disabled veteran status. Discrimination on the basis of race, color, religion, national origin, ancestry, age, sex, marital status, disability, or Vietnam-era or disabled veteran status. Discrimination on the basis of race, color, religion, national origin, ancestry, age, sex, marital status, disability, or Vietnam-era or disabled veteran status. Discrimination on the basis of race, color, religion, national origin, ancestry, age, sex, marital status, disability, or Vietnam-era or disabled veteran status. Discrimination on the basis of race, color, religion, national origin, ancestry, age, sex, marital status, disability, or Vietnam-era or disabled veteran status. Discrimination on the basis of race, color, religion, national origin, ancestry, age, sex, marital status, disability, or Vietnam-era or disabled veteran status. Discrimination on the basis of race, color, religion, national origin, ancestry, age, sex, marital status, disability, or Vietnam-era or disabled veteran status. Discrimination on the basis of race, color, religion, or sale origin, ancestry, age, sex, marital status, disability, or Vietnam-era or disabled veteran status. Discrimination on the basis of race, color, religin, ancestry, age, sex, marital status, disability, or Vietnam-era or disabled veteran status. Discrimination on the basis of race, color, religin, ancestry, age, sex, marital status, disability, or Vietnam-era or disabled veteran status. Discrimination oreligin, ancestry, |
| Individu<br>Ron Ka<br>Email A<br>• ke<br>B. IN<br>The ±<br>1.<br>2.<br>3.<br>4.<br>5.<br>6.<br>7.<br>8.<br>9.<br>10.<br>11.<br>12.<br>3.<br>4.<br>5.<br>6.<br>7.<br>8.<br>9.<br>10.<br>11.<br>1.<br>2.<br>3.<br>4.<br>5.<br>6.<br>7.<br>8.<br>9.<br>10.<br>10.<br>10.<br>10.<br>10.<br>10.<br>10.<br>10 | al         k         ddress(es)<br>on3190@gmail.com <b>PPROPRIATE CONDUCT</b> bilowing are examples of unacceptable conduct, which shall subject the person involved to investigation, corrective action, and possible separation from the Lab.         Discrimination on the basis of race, color, religion, national origin, ancestry, age, sex, marital status, disability, or Vietnam-era or disabled veteran status.         Discrimination on the basis of race, color, religion, national origin, ancestry, age, sex, marital status, disability, or Vietnam-era or disabled veteran status.         Discrimination corrective action of the workplace.         Sexual harassment.         Obscene or abusive language.         Threatening or correcting persons.         Threate or acts of physical violence or assault.         Failure to comply with estabilished policies, procedures or practices.         Violating environmental, health, or safety rules.         Reporting to work when under the influence of, or when ability is impaired by alcohol.         Unauthorized use of alcohol on JSA/JLab premises.         The unlawful use, possession, or sale of a controlled substance.         Insultinized to necessesion or use off fragment denormore waanone or avontensive         y dektober and submitting you attest that you are Ron Kett and that you agree to the Standards of Conduct Agreement above.         corept Terms and Conditions                                                                                                    |

Continue to scroll down to read all of the form.

|                                                                                                    | Standards Of Conduct 149578                                                                                                    |
|----------------------------------------------------------------------------------------------------|----------------------------------------------------------------------------------------------------|
| Individua                                                                                                   |                                                                                                    |
| Ron Ker                                                                                                    |                                                                                                    |
| Email Ac                                                                                                    | Iress(es)                                                                                                    |
| * Kor                                                                                                    |                                                                                                    |
| 11.                                                                                                    | The unlawful use, possession, or sale of a controlled substance.                                                                                                    |
| 12.                                                                                                    | Unauthorized possession or use of fire-arms, dangerous weapons, or explosives.                                                                                                    |
|                                                                                                    | Willfully or negligently damaging or defacing JSA, other organizations', or                                                                                                    |
|                                                                                                    | persons' property.                                                                                                    |
| 13.                                                                                                    | Inappropriate use of computer resources.                                                                                                    |
| 14.                                                                                                    | Theft or unauthorized removal of JSA, other organizations', or persons' property.                                                                                                    |
| 15.                                                                                                    | Distribution of materials related to a political issue or the campaign of a candidate.                                                                                                    |
| 16.                                                                                                    | Unauthorized solicitation.                                                                                                    |
| 17.                                                                                                    | Gambling on premises.                                                                                                    |
|                                                                                                    |                                                                                                    |
| C. SE                                                                                                    | URITY AND BADGE RESPONSIBILITIES                                                                                                    |
|                                                                                                    |                                                                                                    |
| 4                                                                                                    | Your primary JLab security responsibilities are as follows:                                                                                                    |
| 4                                                                                                    |                                                                                                    |
| B                                                                                                    | clicking the checkbox and submitting you attest that you are Ron Kelt and that you agree to the Standards of Conduct Agreement above.                                                                                                    |
| A                                                                                                    | sept Terms and Conditions                                                                                                    |
|                                                                                                    | abroit .                                                                                                    |
|                                                                                                    |                                                                                                    |
|                                                                                                    |                                                                                                    |
|                                                                                                    | Standards Of Conduct 410570                                                                                                    |
|                                                                                                    | Standards Of Conduct 149578                                                                                                    |
| Individual                                                                                                  | Standards Of Conduct 149578                                                                                                    |
| Individual<br>Ron Kelt                                                                                      | Standards Of Conduct 149578                                                                                                    |
| Individual<br>Ron Kelt<br>Email Add                                                                         | Standards Of Conduct 149578                                                                                                    |
| Individual<br>Ron Kelt<br>Email Add<br>• keror                                                              | Standards Of Conduct 149578 ess(es) 198@gmail.com                                                                                                    |
| Individual<br>Ron Kelt<br>Email Add<br>keron<br>C. SEC                                                      | Standards Of Conduct 149578  ess(es)  198@gmail.com RITY AND BADGE RESPONSIBILITIES                                                                                                    |
| Individual<br>Ron Kelt<br>Email Add<br>• keron<br>C. SEC                                                    | Standards Of Conduct 149578 ess(es) 198@gmail.com RITY AND BADGE RESPONSIBILITIES                                                                                                    |
| Individual<br>Ron Kelt<br>Email Add<br>• keron<br>C. SECI                                                   | Standards Of Conduct 149578 ess(es) 198@gmail.com RITY AND BADGE RESPONSIBILITIES pur primary JLab security responsibilities are as follows:                                                                                                    |
| Individual<br>Ron Kelt<br>Email Add<br>• keron<br>C. SECI                                                   | Standards Of Conduct 149578  ass(es) 198@gmail.com RITY AND BADGE RESPONSIBILITIES  bur primary JLab security responsibilities are as follows:                                                                                                    |
| Individual<br>Ron Kelt<br>Email Add<br>• keron<br>C. SECI                                                   | Standards Of Conduct 149578                                                                                                    |
| Individual<br>Ron Kelt<br>Email Add<br>• keror<br>C. SECI<br>1.<br>2.                                       | Standards Of Conduct 149578                                                                                                    |
| Individual<br>Ron Kelt<br>Email Add<br>• keron<br>C. SECI<br>1.<br>2.<br>3.                                 | Standards Of Conduct 149578  ess(es)  198@gmail.com  RITY AND BADGE RESPONSIBILITIES  pur primary JLab security responsibilities are as follows:  Badges and access privileges are assigned to unique individuals. Letting other individuals gain access via a badge that is not assigned to them will be treated as a circumvention of laboratory safety systems. Do not allow unfamiliar people to enter JLab facilities. Keep your JLab badge with you at all times when onsite and always present it upon request.                                                                                                    |
| Individual<br>Ron Kelt<br>Email Add<br>• keron<br>C. SECU<br>1.<br>2.<br>3.                                 | Standards Of Conduct 149578  ess(es)  198@gmail.com  RITY AND BADGE RESPONSIBILITIES  bur primary JLab security responsibilities are as follows: Badges and access privileges are assigned to unique individuals. Letting other individuals gain access via a badge that is not assigned to them will be treated as a circumvention of laboratory safety systems. Do not allow unfamiliar people to enter JLab facilities. Keep your JLab badge with you at all times when onsite and always present it upon request.                                                                                                    |
| Individual<br>Ron Kelt<br>Email Add<br>• keron<br>C. SECU<br>1.<br>2.<br>3.<br>NOTE:                        | Standards Of Conduct 149578  ess(es)  198@gmail.com  RTY AND BADGE RESPONSIBILITIES  but primary JLab security responsibilities are as follows:  Badges and access privileges are assigned to unique individuals. Letting other individuals gain access via a badge that is not assigned to them will be treated as a circumvention of laboratory safety systems. Do not allow unfamiliar people to enter JLab facilities. Keep your JLab badge with you at all times when onsite and always present it upon request. his list is NOT all-inclusive and other acts of inappropriate conduct shall also subject individuals to corrective action.                                                                                                    |
| Individual<br>Ron Kelt<br>Email Add<br>• keron<br>C. SECI<br>1.<br>2.<br>3.<br>NOTE:                        | Standards Of Conduct 149578                                                                                                    |
| Individual<br>Ron Kelt<br>Email Add<br>• keron<br>C. SECI<br>1.<br>2.<br>3.<br>NOTE: '                      | Standards Of Conduct 149578                                                                                                    |
| Individual<br>Ron Kelt<br>Email Add<br>• keron<br>C. SEC<br>1.<br>2.<br>3.<br>NOTE:<br>My sign<br>This for  | Standards Of Conduct 149578                                                                                                    |
| Individual<br>Ron Kelt<br>Email Add<br>• keror<br>C. SECI<br>1.<br>2.<br>3.<br>NOTE:<br>My sign<br>This for | Standards Of Conduct 149578                                                                                                    |
| Individual<br>Ron Kelt<br>Email Add<br>• keror<br>C. SECI<br>1.<br>2.<br>3.<br>NOTE:<br>My sign<br>This for | Standards Of Conduct 149578  ass(e)  138@gmail.com  RTY AND BADGE RESPONSIBILITIES  Pur primary JLab security responsibilities are as follows: Badges and access privileges are assigned to unique individuals. Letting other individuals gain access via a badge that is not assigned to them will be treated as a circumvention of laboratory safety systems. Do not allow unfamiliar people to enter JLab facilities. Keep your JLab badge with you at all times when onsite and always present it upon request.  Is list is NOT all-inclusive and other acts of inappropriate conduct shall also subject individuals to corrective action.  ure indicates that I have received a copy, read and understand the Jefferson Lab "Standards of Conduct" policy/guidelines and that any violation of this policy may subject me to corrective action.  is valid for one year from date of signature.                                                                                                    |
| Individual<br>Ron Kelt<br>Email Add<br>• keror<br>C. SECI<br>1.<br>2.<br>3.<br>NOTE:<br>My sign<br>This for | Standards Of Conduct 149578  ass(es)  199@gmail.com  RTY AND BADGE RESPONSIBILITIES  bur primary JLab security responsibilities are as follows: Badges and access privileges are assigned to unique individuals. Letting other individuals gain access via a badge that is not assigned to them will be treated as a circumvention of laboratory safety systems. Do not allow unfamiliar people to enter JLab facilities. Keep your JLab badge with you at all times when onsite and always present it upon request.  Lis list is NOT all-inclusive and other acts of inappropriate conduct shall also subject individuals to corrective action.  Live indicates that I have received a copy, read and understand the Jefferson Lab "Standards of Conduct" policy/guidelines and that any violation of this policy may subject me to corrective action.  Live indicates that I have received a copy, read and understand the Jefferson Lab "Standards of Conduct" policy/guidelines and that any violation of this policy may subject me to corrective action.  Live indicates that I have received a copy, read and understand the Jefferson Lab "Standards of Conduct" policy/guidelines and that any violation of this policy may subject me to corrective action.  Lis use indicates that I have received a copy, read and understand the Jefferson Lab "Standards of Conduct" policy/guidelines and that any violation of this policy may subject me to corrective action.                                                                                                    |
| Individual<br>Ron Kelt<br>Email Add<br>• keror<br>C. SECU<br>1.<br>2.<br>3.<br>NOTE:<br>My sign<br>This for | Standards Of Conduct 149578  ess(es)  199@gmall.com  INTY AND BADGE RE SPONSIBILITIES  pour primary JLab security responsibilities are as follows:  Badges and access privileges are assigned to unique individuals. Letting other individuals gain access via a badge that is not assigned to them will be treated as a circumvention of laboratory safety systems. Do not allow unfamiliar people to enter JLab facilities. Keep your JLab badge with you at all times when onsite and always present it upon request.  It is list is NOT all-inclusive and other acts of inappropriate conduct shall also subject individuals to corrective action.  ure indicates that I have received a copy, read and understand the Jefferson Lab "Standards of Conduct" policy/guidelines and that any violation of this policy may subject me to corrective action.                                                                                                    |
| Individual<br>Ron Kelt<br>Email Add<br>• keron<br>C. SECU<br>1.<br>2.<br>3.<br>NOTE:<br>My sign<br>This for | Standards Of Conduct 149578  iss(e)  iss(e)  i |
| Individual<br>Ron Kelt<br>Email Add<br>• keron<br>C. SECU<br>1.<br>2.<br>3.<br>NOTE:<br>My sign<br>This for | Standards Of Conduct 149578  Inseg(es) Inseg(es) Inseg(es) Insegnal con  INTY AND BADGE RESPONSIBILITIES  Pur primary JLab security responsibilities are as follows:  Badges and access privileges are assigned to unique individuals. Letting other individuals gain access via a badge that is not assigned to them will be treated as a circumvention of laboratory safety systems. Do not allow unfamiliar people to enter JLab facilities. Keep your JLab badge with you at all times when onsite and always present it upon request. It is list is NOT al-inclusive and other acts of inappropriate conduct shall also subject individuals to corrective action. It is indicates that I have received a copy, read and understand the Jefferson Lab "Standards of Conduct" policy/guidelines and that any violation of this policy may subject me to corrective action. It is valid for one year from date of signature.                                                                                                    |

Select the box for "Accept Terms and Conditions" and press "Submit."

# Checklist:

All of the items on the checklist must be completed before your registration can be approved (i.e. have a green check mark to the left of the item). Checklists will be lengthy depending on your citizenship and the JLab Type selected.

| Jefferson Lab                                                                                                    |                                                                                                    | НОМ        | E INSIGHT       | MY LINKS | Welcome Ron Kelt   SIGN OUT<br>Search Q<br>ENERGY |
|----------------------------------------------------------------------------------------------------|----------------------------------------------------------------------------------------------------|------------|-----------------|----------|---------------------------------------------------|
| MENU                                                                                                    | CHECKLIST FOR VISIT 2023/02/24 -                                                                                                    | 2023/02/24 |                 |          |                                                   |
| Guest Acce<br>Home<br>Janaga Vit<br>Jefferson Lin<br>Julia Sie M<br>Vising Ja<br>Discrete<br>Accelerator<br>Octentation<br>CERAF Sia<br>Nuclear Ph<br>Phonde Fer | ss Rotal<br>Is<br>Second Status<br>Citck here to change your password.<br>Beaic Guest Information (Vew Profile)<br>Guest Name: Kell, Ron NAM (Jacros) 1900gmal.com)<br>Editable Visits · 2023/02/4 - 2023/02/4 (showing)<br>Register New Vast / Acces   Manage Vasts<br>Visit Information<br>Registration Type: VISITOR<br>Position<br>Visit Status: Mesing Forms<br>Information<br>Visit Status: Mesing Forms<br>Visit Status: Mesing Forms<br>Visit Status: Mesing Forms<br>Visit Parpose: Interview<br>Edit Visit<br>Concle gend<br>Information Information Proof to List upload<br>Visit Concurrent<br>Concle Registration Topomentation - Proof to Just upload<br>Visit Parpose: Interview<br>Edit Visit<br>Concle Registration Form<br>Standards of Conduct<br>Concol in with your host upon antival. |            | y Hép Mouseover |          |                                                   |

| CHECKLIST FOR VISIT 2023/02/24 - 2023/02/24                                                                                                    |
|----------------------------------------------------------------------------------------------------|
| Click here to change your password.                                                                                                    |
| -Basic Guest Information [View Profile]                                                                                                    |
| Guest Name: Kelt, Ron NMN (keron3198@gmail.com)                                                                                                    |
| Editable Visits: • 2023/02/24 - 2023/02/24 (showing)                                                                                                    |
| Register New Visit / Access Manage Visits                                                                                                    |
| -Visit Information                                                                                                    |
| Registration Type: VISITOR                                                                                                    |
| Visit Status: Missing Forms                                                                                                    |
| Institution: HREI                                                                                                    |
| Visit Dates: 02/24/2023 - 02/24/2023                                                                                                    |
| Visit Purpose: Interview                                                                                                    |
| Edit Visit                                                                                                    |
| r-Icon Legend                                                                                                    |
| 😗 Informational 🚯 Required Task 🛆 Required Task In Progress 🖌 Required Task Completed 😥 Help Mouseover                                                                                |
| ✓ "Before Arrival" Checklist                                                                                                    |
| Online Registration Form     e Required to access Jefferson Lab facilities.                                                                                                    |
| Standards of Conduct              Standards of Conduct Agreement.                                                                                                    |
| ID/Immigration Documentation - Prior to JList upload     ID/Immigration Documentation - Prior to JList upload     Immigration information: https://misportal.jlab.org/accessdocuments |
| ۲. ( ) ( ) ( ) ( ) ( ) ( ) ( ) ( ) ( ) (                                                                                                    |
| ▼ "Upon Arrival" Checklist                                                                                                    |
| Check in with your host upon arrival.     Check in with your host to finalize your onsite access.                                                                                     |

| CHECKLIST FOR VISIT 2023/02/24 - 2023/02/24                                                                                                    |
|----------------------------------------------------------------------------------------------------|
| Click here to change your password.                                                                                                    |
| Basic Guest Information [View Profile]                                                                                                    |
| Guest Name: Kelt, Ron NMN (keron3198@gmail.com)                                                                                                    |
| Editable Visits: • 2023/02/24 - 2023/02/24 (showing)                                                                                                    |
| Register New Visit / Access Manage Visits                                                                                                    |
| -Visit Information                                                                                                    |
| Registration Type: VISITOR                                                                                                    |
| Visit Status: Missing Forms                                                                                                    |
| Institution: HREI                                                                                                    |
| Visit Dates: 02/24/2023 - 02/24/2023                                                                                                    |
| Visit Purpose: Interview                                                                                                    |
| Edit Visit                                                                                                    |
| -Icon Legend                                                                                                    |
| 🕕 Informational 🕕 Required Task 🛕 Required Task In Progress 🖌 Required Task Completed 🔮 Help Mouseover                                                                                                    |
| "Before Arrival" Checklist                                                                                                    |
| Online Registration Form     Provide the access Jefferson Lab facilities.                                                                                                    |
| Standards of Conduct         Image: Standards of Conduct Agreement.                                                                                                    |
| ID/Immigration Documentation - Prior to JList upload     Use this secure file drop box to remotely upload photo identification and, if applicable,     immigration information: https://misportal.jlab.org/accessdocuments                                                                                                    |
|                                                                                                    |
| <ul> <li>"Upon Arrival" Checklist</li> </ul>                                                                                                    |
| Check in with your host upon arrival.     Provide the control of the control of the control |

Once your registration has gone through the approval process, you will receive an email that you have been approved. A member of our Access Team or your host/group administrator will contact you via email should there be any items we need for you to complete after submission. Please check your Junk Email and your "Other" Email to ensure you are not missing any emails from JLab.

As a "Visitor," you will not be able to acquire a computer account. It should also be noted there is no training required for visitors.

### Submitting a User Registration:

Go to the Internet and type in <u>https://misportal.jlab.org/jlabAccess/guests/</u> at least seven days before your requested start date. This provides the Access Team time to fully process your registration.

| Jefferson L                           | ab                             | HOME                   | INSIGHT            | MY LINKS           | Search          |                    |
|---------------------------------------|--------------------------------|------------------------|--------------------|--------------------|-----------------|--------------------|
|                                       |                                |                        |                    |                    |                 | <b>ENERGY</b>      |
| MENU                                  | WELCOME TO THE                 | JLAB GUE               | ST ACCES           | S PORTAL           |                 |                    |
| Guest Access Portal<br>Home           | The JLab Access Portal is the  | e central location f   | or managing the    | registration proc  | ess for all nev | v and returning    |
| Jefferson Lab                         | guests to Jefferson Lab. To b  | egin or continue a     | registration, ent  | er your email ad   | dress below.    |                    |
| Information                           | To ensure a timely and efficie | ent transition into th | ne Lab, submitta   | l of the Electroni | c Access Req    | lest Registration  |
| JLab Site Map                         | Form is required at least 7 da | ys before the onsi     | te arrival start d | ate. Access will r | ot be granted   | until all required |
| Visiting JLab                         | validations and approvals are  | complete.              |                    |                    |                 |                    |
| Science at JLab                       |                                |                        |                    |                    |                 |                    |
| User Community                        | Full Email Address             |                        |                    |                    |                 |                    |
| Accelerator Operations<br>Orientation |                                |                        |                    |                    |                 |                    |
| CEBAF @ 12GeV                         | Enter                          |                        |                    |                    |                 |                    |
| CEBAE Status Screen                   |                                |                        |                    |                    |                 |                    |

### WELCOME TO THE JLAB GUEST ACCESS PORTAL

The JLab Access Portal is the central location for managing the registration process for all new and returning guests to Jefferson Lab. To begin or continue a registration, enter your email address below.

To ensure a timely and efficient transition into the Lab, submittal of the Electronic Access Request Registration Form is required at least 7 days before the onsite arrival start date. Access will not be granted until all required validations and approvals are complete.

Full Email Address

keron3198@gmail.com

Enter

| JLab Guest Access Portal                                                                                         |            |
|----------------------------------------------------------------------------------------------------|------------|
| Non-JLab Email                                                                                                   |            |
| keron3198@gmail.com                                                                                              |            |
| Password                                                                                                    |            |
| •••••••      Show                                                                                                |            |
| Log In                                                                                                    |            |
| Please click here if you have forgotten your JLab guest password                                                 |            |
| Or                                                                                                    |            |
| Existing JLab Computer Account                                                                                   |            |
| If you already have an existing JLab username (email address ending '@jlab.org) and password, click this button. |            |
| Log in with existing JLab username                                                                               |            |
|                                                                                                    | Press "Log |

Enter your email address.

Select "Enter".

|                               | ECKLIST FOR VISIT 2023/08/01 -                                                                                                    | 2024/08/01                                                                                                    |
|-------------------------------|----------------------------------------------------------------------------------------------------|----------------------------------------------------------------------------------------------------|
| lick h                        | ere to change your password.                                                                                                    |                                                                                                    |
| Basio                         | Guest Information [View Profile]                                                                                                    |                                                                                                    |
|                               | Guest Name: Kelt, Ron NMN (keron3198@gmail.com                                                                                                    | n)                                                                                                    |
|                               | Editable Visits: • 2023/08/01 - 2024/08/01 (showing)                                                                                                    |                                                                                                    |
| Reg                           | ster New Visit / Access Manage Visits                                                                                                    |                                                                                                    |
| Visit                         | nformation                                                                                                    |                                                                                                    |
| R                             | egistration Type: USER - ACTIVE                                                                                                    |                                                                                                    |
|                               | Visit Status: Incomplete Forms                                                                                                    |                                                                                                    |
|                               | Institution: Sunny Day Corporation (Test Company                                                                                                    | )                                                                                                    |
|                               | Visit Dates: 08/01/2023 - 08/01/2024                                                                                                    |                                                                                                    |
|                               | Visit Purpose:                                                                                                    |                                                                                                    |
| Edit                          | Visit                                                                                                    |                                                                                                    |
| con                           | _egend                                                                                                    |                                                                                                    |
|                               | Informational     Required Task                                                                                                    | Dequired Task in Programs A Dequired Task Completed                                                                                                    |
|                               |                                                                                                    | Required task in Progress V Required task Completed V Help Mouseover                                                                                                    |
| *                             | 'Before Arrival' Checklist                                                                                                    |                                                                                                    |
| •                             | Before Arrival" Checklist                                                                                                    | Required task in Progress     Required task Completed     Preip Modseover      Required to access Jefferson Lab facilities.                                                                                                    |
| •                             | Before Arrival" Checklist Online Registration Form Sponsor Form                                                                                                    | Required task in Progress     Required task Completed     Preip Modseover      Required to access Jefferson Lab facilities.      Host/Sponsor Form. Requires host/sponsor to complete.                                                                                                    |
| •                             | Before Arrival" Checklist Online Registration Form Sponsor Form C.V. & Institution Verification                                                                                                    | Required task in Progress     Required task completed     Preip Modseover      Preip Modseover      Preip Preip Modseover      Preip Modseover      Preip Preip Modseover |
| • <sup>•</sup><br>•<br>•<br>• | Before Arrival" Checklist Online Registration Form Sponsor Form C.V. & Institution Verification User Collaborator Agreement                                                                                                    |                                                                                                    |
|                               | Before Arrival" Checklist Online Registration Form Sponsor Form C.V. & Institution Verification User Collaborator Agreement Immigration and Identification Documentation                                                                                                    |                                                                                                    |
|                               | Before Arrival" Checklist Online Registration Form Sponsor Form C.V. & Institution Verification User Collaborator Agreement Immigration and Identification Documentation ORCID iD                                                                                                    |                                                                                                    |
|                               | Before Arrival" Checklist Online Registration Form Sponsor Form C.V. & Institution Verification User Collaborator Agreement Immigration and Identification Documentation ORCID iD 'Upon Arrival" Checklist                                                                                                    | Required task in Progress Required task completed Required task completed Required to access Jefferson Lab facilities. Host/Sponsor Form. Requires host/sponsor to complete. C.V. and Institution Verification User Collaborator Agreement. Remotely upload photo identification and, if applicable, immigration information. Register an ORCID iD with Jefferson Lab                                                                                                    |
|                               | "Before Arrival" Checklist         Online Registration Form         Sponsor Form         C.V. & Institution Verification         User Collaborator Agreement         Immigration and Identification Documentation         ORCID ID         'Upon Arrival" Checklist         Check in with your host upon arrival.                                                                            |                                                                                                    |
|                               | "Before Arrival" Checklist         Online Registration Form         Sponsor Form         C.V. & Institution Verification         User Collaborator Agreement         Immigration and Identification Documentation         ORCID ID         'Upon Arrival" Checklist         Check in with your host upon arrival.         Acquire JLab Badge                                                 | Required task in Progress Required task completed Preip Modseover <ul> <li>Required to access Jefferson Lab facilities.</li> <li>Host/Sponsor Form. Requires host/sponsor to complete.</li> <li>C.V. and Institution Verification</li> <li>User Collaborator Agreement.</li> <li>Register an ORCID iD with Jefferson Lab</li> </ul> <ul> <li>Check in with your host to finalize your onsite access.</li> <li>Make a badging appointment. Appointment must be on or after your start date.</li> </ul>                                                                                                    |
|                               | "Before Arrival" Checklist         Online Registration Form         Sponsor Form         C.V. & Institution Verification         User Collaborator Agreement         Immigration and Identification Documentation         ORCID ID         "Upon Arrival" Checklist         Check in with your host upon arrival.         Acquire JLab Badge         JLab User and Employee Concerns Program | Required task in Progress Required task completed Required task completed Required to access Jefferson Lab facilities. Host/Sponsor Form. Requires host/sponsor to complete. C.V. and Institution Verification User Collaborator Agreement. Register an ORCID iD with Jefferson Lab Register an ORCID iD with Jefferson Lab Otheck in with your host to finalize your onsite access. Make a badging appointment. Appointment must be on or after your start date. Report concerns using the ECP                                                                                                    |

At this point, the following items on the checklist ARE NOT complete as shown by the red circles and the yellow triangle to the left of the checklist items. A registration cannot be approved until all required checklist items have been completed:

- 1. Online Registration Form
- 2. Sponsor Form This is NOT completed by the guest.
- 3. CV & Institution Verification
- 4. User Collaborator Agreement
- 5. Immigration and Identification Documentation
- 6. ORCID ID (Optional) For information, please visit https://www.jlab.org/it/information\_resources/orcid.

Now, let's go through each incomplete section.

# **Online Registration Form**

Note: All fields marked with a red star are mandatory. A registration cannot be submitted until all required fields have been completed.

**Foreign Nationals:** This particular registration form is for a U.S. Citizen. If you were born outside of the U.S., please complete the Citizenship and Country of Birth as it pertains to you. An Unclassified Foreign Visit/Assignment Form will be added to your checklist to be completed, as well as an Immigration and Identification Documentation area. Please upload copies of your immigration documentation. For assistance, please refer to the resource link as follows: <a href="https://www.jlab.org/facilities/id-requirements">https://www.jlab.org/facilities/id-requirements</a>.

| GUEST REGISTRATIC                                                                                                    | N - EDIT/VIEW FOR                                                                                                    | RM #160157                                                                                                    |
|----------------------------------------------------------------------------------------------------|----------------------------------------------------------------------------------------------------|----------------------------------------------------------------------------------------------------|
| Person: Ron Kelt<br>ORG: FMSS                                                                                                    |                                                                                                    | Status: Saved<br>Date: 08/10/2023 12:12:39 PM                                                                                                    |
|                                                                                                    | THOMAS JEFFERS(<br>12<br>Ne<br>F                                                                                                    | JSA<br>ON NATIONAL ACCELERATOR FACILITY<br>2000 Jefferson Avenue<br>wwport News, VA 23606<br><sup>3</sup> hone: (757) 269-7100                                                                                                    |
|                                                                                                    | Gue                                                                                                    | ∋st Registration 160157                                                                                                    |
| Name: Last (family)*<br>Kelt                                                                                                    | First (given)*                                                                                                    | Middle *                                                                                                    |
| Date of Birth (mm/dd/yyyy)* 03/04/1971 Email Address* keron3198@gmail.com JLab Type* USER - ACTIVE  USER Funding Are you a student? No ~                                                                                                    | ]<br>v Clear                                                                                                    | Citizenship * USA Country of Birth * USA (If not a US citizen) Do you have a valid green card? (If not a US citizen) Do you have a valid green card? N/A ~ Dual Citizenship Please use this field to report what other citizenship you claim, if applicable. Dual Citizenship Choose One if applicable *                                                                                                    |
|                                                                                                    | CHANGE IN ACCEPTAE                                                                                                    | LE ID DOCUMENTS FOR JLAB ACCESS:                                                                                                    |
| The REAL ID Act (Public Law 10)<br>access to Jefferson Lab.<br>Starting May 3, 2023, Jefferson L<br>requirements. Jefferson Lab will r<br>Department of Homeland Security<br>Security Plan, will remain the sar<br>territories can be found at the foll<br><b>Do you have a current valid U</b><br>Yes v | 9-13) now determines which sta<br>ab will begin using the REAL IC<br>to be able to accept, as a valid<br>y to be in non-compliance with<br>ne. Other forms of acceptable<br>owing link: http://www.tsa.gov/t<br>S driver's license?* What U<br>Virginia | ate driver's license can be presented and accepted as a valid ID document for<br>D Act verification for all driver's licenses presented to fulfill Lab access ID<br>f form of photo ID, a driver's license from any states/US territories found by the U.S.<br>the REAL ID Act. All other current Lab ID and access requirements, per our<br>valid ID documents in lieu of a driver's license from non-compliant states/US<br>raveler-information/acceptable-ids<br>JS state issued your current valid driver's license?<br>a |
| Will you have a vehicle on-site                                                                                                    | e?* Vehicle Tag State                                                                                                    | Vehicle Plate Number                                                                                                    |

If you need the JLab Type changed, please contact <u>FSO@jlab.gov</u> and we will be happy to make that change for you.

| -Local Address / Contact Inf                                    | ormation                                               |                                                                                                    |      |
|-----------------------------------------------------------------|--------------------------------------------------------|----------------------------------------------------------------------------------------------------|------|
|                                                                 |                                                        |                                                                                                    |      |
| Line 1*                                                         |                                                        | 7                                                                                                    |      |
| 2323 Steel Magnolia Way                                         |                                                        |                                                                                                    |      |
| Line 2                                                          |                                                        |                                                                                                    |      |
|                                                                 |                                                        | 1                                                                                                    |      |
|                                                                 |                                                        |                                                                                                    |      |
| City*                                                           | State *                                                | Zipcode*                                                                                                    |      |
| Virginia Beach                                                  | Virginia v                                             | ~ 23464                                                                                                    |      |
|                                                                 |                                                        |                                                                                                    |      |
| Local Phone*                                                    |                                                        |                                                                                                    |      |
| /5/-421-5555                                                    |                                                        |                                                                                                    |      |
|                                                                 |                                                        |                                                                                                    |      |
| Emergency Contacts(2)                                           |                                                        |                                                                                                    |      |
| NOTE: In addition to providing<br>Center Help Desk to assist up | g information to JLab in o<br>ser account holders with | i case of an emergency, the Emergency Contact information will be used by the Computer<br>th resetting their password over the phone. If you plan to have a user account, even if you i | vill |
| not be coming on site, be su                                    | re to fill out this informati                          | ation completely and accurately.                                                                                                    |      |
| -Contact 1                                                      |                                                        |                                                                                                    |      |
| Contact                                                         |                                                        |                                                                                                    |      |
| Name*                                                           |                                                        | Name *                                                                                                    |      |
| Rhonda Peters                                                   |                                                        | Dan Kelt                                                                                                    |      |
|                                                                 |                                                        |                                                                                                    |      |
| Relationship*                                                   |                                                        | Relationship *                                                                                                    |      |
| Sister                                                          |                                                        | Brother                                                                                                    |      |
|                                                                 |                                                        |                                                                                                    |      |
| Address*                                                        | + Neura 1/A 02500                                      | Address *                                                                                                    |      |
| 121 Elizabeth vvay, Newpor                                      | rt News, VA 23502                                      | 555 Uplifting Way, Newport News, VA 23502                                                                                                    |      |
| Phone*                                                          |                                                        | Phone *                                                                                                    |      |
| (757) 555-9450                                                  |                                                        | (757) 290-7856                                                                                                    |      |
| (101) 000 0100                                                  |                                                        | (101) 200 1000                                                                                                    |      |
|                                                                 |                                                        |                                                                                                    |      |
| -Visit Information                                              |                                                        |                                                                                                    |      |
| ⊢Dates on JLab site                                             |                                                        | nformation                                                                                                    |      |
|                                                                 | Will you be                                            | be arriving onsite at JLab either:                                                                                                    |      |
| Start* Completi                                                 | ion*                                                   | OPM on a weekend, or on a Holiday.                                                                                                    |      |
| 08/01/2023 08/01/202                                            |                                                        | Dyes  No Oyes No Oyes                                                                                                    |      |
|                                                                 |                                                        |                                                                                                    |      |
|                                                                 |                                                        |                                                                                                    |      |
| Institution/Agency*                                             |                                                        |                                                                                                    |      |
| Sunny Day Corporation (Tes                                      | t Company)                                             | ¥.                                                                                                    |      |
| If you do not see your institut                                 | ion/company, please con                                | ontact the JRIS office to have it added before submitting this form.                                                                                                    |      |
| User Employment Level*                                          |                                                        |                                                                                                    |      |
| Postdoctoral Research Asso                                      | ciate V Clear                                          |                                                                                                    |      |
|                                                                 |                                                        |                                                                                                    |      |
| JLab Host/Supervisor/SOTF                                       | R (use full name or JLa                                | _ab email address)*                                                                                                    |      |
| (You would put your host' nar                                   | me here)                                               |                                                                                                    |      |
|                                                                 |                                                        |                                                                                                    |      |

Emergency Contacts: Please provide emergency contacts. Even if you are "User-Remote," these fields are required. IT will use the emergency contacts listed as verification should you need a password reset or assistance with your computer account.

JLab Host Field: It might auto populate a name. If you know your host' name, please place the name in the field. If you only know your Point of Contact, please use that. Please do not place your name, your email address or the name of your supervisor from your institution in the field as this is what will forward your form to your host for approval.

| Describe the work you will be doing or reason for needing access to Jefferson Lab or its information systems. Users must include the name of the experiment and/or collaboration in which they intend to participate.*                                                                                                    |
|----------------------------------------------------------------------------------------------------|
| Working shifts; attending workshops                                                                                                    |
|                                                                                                    |
|                                                                                                    |
| Do you expect Jefferson Lab to pay for any of your expenses? (Travel, stipend, etc.) or arrange travel for you.*                                                                                                    |
| Will you require a radiation dosimeter for your work at Jefferson Lab? If you do not know, contact your host to determine if the kind of work you will be doing will require a dosimeter*                                                                                                    |
| Would you like to request a new JLab computer account?*                                                                                                    |
| OYes ●No (For guests who do not already have a JLab Email Address)                                                                                                    |
| User / Bridge Appointments                                                                                                    |
| Click here to sign up for the CEBAF Users Group Mailing List (CUGA)*<br>☑                                                                                                    |
| Click here to sign up for the SURA/JULO Mailing List                                                                                                    |
|                                                                                                    |
| * If selected, you will receive an email from the L-Soft list server asking to confirm your subscription request upon submission of this form.<br>Further management of your L-Soft subscription must be done on the L-Soft user interface.                                                                                                    |
| Gender*                                                                                                    |
| Please choose below v                                                                                                    |
| Ethnic Code***                                                                                                    |
| Please choose below                                                                                                    |
| the future scientific and technical work force for the nation, with an emphasis on meaningful research experiences in the areas of physics and engineering. We must also take special note of our efforts at increasing the opportunities for under represented populations to pursue scientific and technical careers. The Lab's performance in these areas is carefully monitored by the Dept. of Energy. FOR REPORTING PURPOSES ONLY. |
|                                                                                                    |
| Do you have your own medical insurance policy that will provide you medical coverage while at JLab?**                                                                                                    |
|                                                                                                    |
| Optima                                                                                                    |
| Does your health care insurance provide coverage while visiting JLab?*                                                                                                    |
| Yes ONO                                                                                                    |
| policy and that this medical insurance:                                                                                                    |
| Extends to incidents occurring in another country or out of state at Jefferson Laboratory, Newport News, VA                                                                                                    |
|                                                                                                    |

The description you provide will help The Access Team to ensure you have selected the appropriate JLab Type.

If you already have a computer account from a previous registration, you DO NOT need to request a computer account on future registrations as we will extend the Account Expiration Date with each registration upload.

| I decline coverage under the Jefferson Lab Visitor Medical Insurance program. I understand that JSA will not be responsible for any medical costs I may incur while visiting and/or performing reserach at Jefferson Lab.                                                                                                    |
|----------------------------------------------------------------------------------------------------|
| <u>NOTE to all users visiting Jefferson Lab</u> : Most university medical and/or workers compensation insurance policies for students and staff do not cover injuries or illnesses occurring at a different or out of state work location other than the university site. Please check to ensure that your insurance covers you for incidents occuring at Jefferson Lab. |
| Student Information                                                                                                    |
| Date degree expected/received*                                                                                                    |
| Degree Expected                                                                                                    |
| Bachelor's                                                                                                    |
|                                                                                                    |
| Master's Is the Master's JLab related?                                                                                                    |
| Doctoral le the PhD II ab related?                                                                                                    |
|                                                                                                    |
|                                                                                                    |
| JLab Contact Person                                                                                                    |
| Advisor 1 Advisor 2                                                                                                    |
|                                                                                                    |
|                                                                                                    |
| Ph.D Thesis topic or description of research/technical activities:                                                                                                    |
|                                                                                                    |
|                                                                                                    |
|                                                                                                    |
|                                                                                                    |
| Save Submit Reset                                                                                                    |
| _ Signatures                                                                                                    |
| There are no signatures                                                                                                    |
|                                                                                                    |

If you want to know if your form is sufficient enough to submit, Press "Submit." It will tell you if there are still errors detected on the form.

| User / Bridge Appointments                                                                                                    |
|----------------------------------------------------------------------------------------------------|
| Click here to sign up for the CEBAF Users Group Mailing List (CUGA)*                                                                                                    |
| Click here to sign up for the SURA/JULO Mailing List                                                                                                    |
| * If selected, you will receive an email from the L-Soft list server asking to confirm your subscription request upon submission of this form.<br>Further management of your L-Soft subscription must be done on the L-Soft user interface.                                                                                                    |
| Gender*                                                                                                    |
| Can't be blank Male V                                                                                                    |
| Ethnic Code***                                                                                                    |
| can't be blank<br>White- includes Arab                                                                                                    |
| ** Under its contract with the Dept. of Energy, Jefferson Lab must report annually on JLab-related contributions to the education and training of<br>the future scientific and technical work force for the nation, with an emphasis on meaningful research experiences in the areas of physics and<br>engineering. We must also take special note of our efforts at increasing the opportunities for under represented populations to pursue scientific<br>and technical careers. The Lab's performance in these areas is carefully monitored by the Dept. of Energy. FOR REPORTING PURPOSES<br>ONLY. |

### Fix the errors and select "Submit." Once submitted, it will return to this screen and show a green checkmark to show completed.

| ck h                                  | ere to change your password                                                                                                    |                                                                                                    |
|---------------------------------------|----------------------------------------------------------------------------------------------------|----------------------------------------------------------------------------------------------------|
|                                       |                                                                                                    |                                                                                                    |
| asi                                   | : Guest Information [View Profile]                                                                                                    |                                                                                                    |
|                                       | Guest Name: Kelt, Ron NMN (keron3198@gmail.com                                                                                                    | )                                                                                                    |
|                                       | Editable Visits: • 2023/08/01 - 2024/08/01 (showing)                                                                                                    |                                                                                                    |
| Reg                                   | ster New Visit / Access Manage Visits                                                                                                    |                                                                                                    |
| sit                                   | Information                                                                                                    |                                                                                                    |
| Re                                    | gistration Type: USER - ACTIVE                                                                                                    |                                                                                                    |
|                                       | Visit Status: Incomplete Forms                                                                                                    |                                                                                                    |
|                                       | Institution: Sunny Day Corporation (Test Company                                                                                                    | ()                                                                                                    |
|                                       | Visit Dates: 08/01/2023 - 08/01/2024                                                                                                    |                                                                                                    |
|                                       | Visit Purpose: Working shifts; attending workshops                                                                                                    |                                                                                                    |
| on<br>•                               | Informational     Required Task                                                                                                    | ▲ Required Task In Progress                                                                                                    |
| on<br>•                               | Legend  Informational Required Task  Before Arrival" Checklist  Online Registration Form                                                                                                    | ▲ Required Task In Progress                                                                                                    |
| on<br>•<br>•                          | Legend         Informational         Tefore Arrival" Checklist         Online Registration Form         Sponsor Form                                                                                                    | Required Task In Progress  Required Task Completed  Help Mouseover Required to access Jefferson Lab facilities. Host/Sponsor Form. Requires host/sponsor to complete.                                                                                                    |
| on<br>v<br>v<br>D                     | Legend  Informational Required Task  Before Arrival" Checklist  Online Registration Form  Sponsor Form  C.V. & Institution Verification                                                                                                    | Required Task In Progress Required Task Completed Help Mouseover  Required to access Jefferson Lab facilities.  Host/Sponsor Form. Requires host/sponsor to complete.  C.V. and Institution Verification                                                                                                    |
| on<br>•<br>•                          | Legend         Informational         Tefore Arrival" Checklist         Online Registration Form         Sponsor Form         C.V. & Institution Verification         User Colaborator Agreement                                                                                                    | ▲ Required Task in Progress       ✓ Required Task Completed       ● Help Mouseover         ● Required to access Jefferson Lab facilities.         ● Host/Sponsor Form. Requires host/sponsor to complete.         ● C.V. and Institution Verification         ● User Collaborator Agreement.                                                                                                    |
| :on<br>✓<br>✓<br>④                    | Legend <ul> <li>Required Task</li> <li>Before Arrival" Checklist</li> <li>Online Registration Form</li> <li>Sponsor Form</li> <li>C.V. &amp; Institution Verification</li> <li>User Collaborator Agreement</li> <li>Immigration and Identification Documentation</li> </ul>                                                                                                    | ▲ Required Task In Progress       ✓ Required Task Completed       ● Help Mouseover         ● Required to access Jefferson Lab facilities.         ● Host/Sponsor Form. Requires host/sponsor to complete.         ● C.V. and Institution Verification         ● User Collaborator Agreement.         ● Remotely upload photo identification and, if applicable, immigration information.                                                                                                    |
| on<br>✓<br>✓<br>④<br>④<br>④           | Legend         Informational         Tefore Arrival" Checklist         Online Registration Form         Sponsor Form         C.V. & Institution Verification         User Collaborator Agreement         Immigration and Identification Documentation         ORCID ID                                                                                                    | ▲ Required Task In Progress       ✓ Required Task Completed       ● Help Mouseover         ● Required to access Jefferson Lab facilities.       ●         ● Host/Sponsor Form. Requires host/sponsor to complete.       ●         ● C.V. and Institution Verification       ●         ● User Collaborator Agreement.       ●         ● Remotely upload photo identification and, if applicable, immigration information.         ● Register an ORCID iD with Jefferson Lab                                                                                                    |
| on<br>✓<br>④<br>④<br>④<br>④<br>④<br>④ | Legend <ul> <li>Informational</li> <li>Required Task</li> </ul> "Before Arrival" Checklist         Online Registration Form         Sponsor Form         C.V. & Institution Verification         User Collaborator Agreement         Immigration and Identification Documentation         ORCID ID         "Upon Arrival" Checklist                                                                                                    | ▲ Required Task In Progress       ✓ Required Task Completed <ul> <li>Help Mouseover</li> <li>Required to access Jefferson Lab facilities.</li> <li>Host/Sponsor Form. Requires host/sponsor to complete.</li> <li>C.V. and Institution Verification</li> <li>User Collaborator Agreement.</li> <li>Remotely upload photo identification and, if applicable, immigration information.</li> <li>Register an ORCID ID with Jefferson Lab</li> </ul>                                                                                                    |
| on<br>✓<br>④<br>④<br>④<br>④<br>④      |                                                                                                    | ▲ Required Task In Progress       ✓ Required Task Completed       ● Help Mouseover         ● Required to access Jefferson Lab facilities.       ●         ● Host/Sponsor Form. Requires host/sponsor to complete.       ●         ● C.V. and Institution Verification       ●         ● User Collaborator Agreement.       ●         ● Remotely upload photo identification and, if applicable, immigration information.         ● Register an ORCID ID with Jefferson Lab                                                                                                    |
| on<br>✓<br>✓<br>④<br>④<br>④           | Legend <ul> <li>Informational</li> <li>Required Task</li> </ul> "Before Arrival" Checklist           Online Registration Form           Sponsor Form           C.V. & Institution Verification           User Colaborator Agreement           Immigration and Identification Documentation           ORCID ID           "Upon Arrival" Checklist           Check in with your host upon arrival.         Acquire JLab Badge                                                      | ▲ Required Task In Progress       ✓ Required Task Completed       ● Help Mouseover         ● Required to access Jefferson Lab facilities.       ●         ● Host/Sponsor Form. Requires host/sponsor to complete.       ●         ● C.V. and Institution Verification       ●         ● User Collaborator Agreement.       ●         ● Remotely upload photo identification and, if applicable, immigration information.         ● Register an ORCID ID with Jefferson Lab                                                                                                    |
| on<br>✓<br>✓<br>④<br>④<br>④<br>④<br>④ | Legend <ul> <li>Informational</li> <li>Required Task</li> </ul> "Before Arrival" Checklist           Online Registration Form           Sponsor Form           C.V. & Institution Verification           User Collaborator Agreement           Immigration and Identification Documentation           ORCID ID           "Upon Arrival" Checklist           Check in with your host upon arrival.           Acquire JLab Badge           JLab User and Employee Concerns Program | ▲ Required Task In Progress       ✓ Required Task Completed       ● Help Mouseover         ● Required to access Jefferson Lab facilities.       ●         ● Host/Sponsor Form. Requires host/sponsor to complete.       ●         ● C.V. and Institution Verification       ●         ● User Collaborator Agreement.       ●         ● Remotely upload photo identification and, if applicable, immigration information.         ● Register an ORCID ID with Jefferson Lab         ●         ● Check in with your host to finalize your onsite access.         ● Make a badging appointment. Appointment must be on or after your start date.         ● Report concerns using the ECP |

# CV & Institution Verification:

### Now, we will go to the CV & Institution Verification.

|                |                                                                                                    | HOME                                                    | INSIGHT                                                                           | MY LINKS                                                                            | Search                                                                                                    |
|----------------|----------------------------------------------------------------------------------------------------|---------------------------------------------------------|-----------------------------------------------------------------------------------|-------------------------------------------------------------------------------------|----------------------------------------------------------------------------------------------------|
| -              |                                                                                                    |                                                         |                                                                                   |                                                                                     |                                                                                                    |
| Registe        | er New Visit / Access Manage Visits                                                                                                    |                                                         |                                                                                   |                                                                                     |                                                                                                    |
| Visit Inf      | ormation                                                                                                    |                                                         |                                                                                   |                                                                                     |                                                                                                    |
| Regi           | stration Type: USER - ACTIVE                                                                                                    |                                                         |                                                                                   |                                                                                     |                                                                                                    |
|                | Visit Status: Incomplete Forms                                                                                                    |                                                         |                                                                                   |                                                                                     |                                                                                                    |
|                | Institution: Sunny Day Corporation (Test Company                                                                                                    | ')                                                      |                                                                                   |                                                                                     |                                                                                                    |
|                | Visit Dates: 08/01/2023 - 08/01/2024                                                                                                    |                                                         |                                                                                   |                                                                                     |                                                                                                    |
| Edit Vis       | sit                                                                                                    |                                                         |                                                                                   |                                                                                     |                                                                                                    |
| lcon Le        | gend                                                                                                    |                                                         |                                                                                   |                                                                                     |                                                                                                    |
|                | Informational     Required Task                                                                                                    | A Required T                                            | ask In Progress                                                                   | ✓ Required Task Cor                                                                 | mpleted 🧕 Help Mouseover                                                                                        |
| * "B           | efore Arrival" Checklist                                                                                                    |                                                         |                                                                                   |                                                                                     |                                                                                                    |
| ✓ [            | Online Registration Form                                                                                                    | 🔮 Re                                                    | quired to access Je                                                               | fferson Lab facilities.                                                             |                                                                                                    |
| 0              | Sponsor Form                                                                                                    | 🕑 Ho                                                    | st/Sponsor Form. F                                                                | equires host/sponsor to com                                                         | nplete.                                                                                                    |
| 0              | C.V. & Institution Verification                                                                                                    | 🤨 C.V                                                   | V. and Institution Ve                                                             | rification                                                                          |                                                                                                    |
| <u> </u>       | User Collaborator Agreement                                                                                                    | 🕑 Us                                                    | er Collaborator Agr                                                               | eement.                                                                             |                                                                                                    |
| 0              | Immigration and Identification Documentation                                                                                                    | 🔮 Re                                                    | motely upload phot                                                                | o identification and, if applica                                                    | able, immigration information.                                                                                  |
| 0 [            | ORCID iD                                                                                                    | 🔮 Re                                                    | gister an ORCID iD                                                                | with Jefferson Lab                                                                  |                                                                                                    |
| - "U           | pon Arrival" Checklist                                                                                                    |                                                         |                                                                                   |                                                                                     |                                                                                                    |
| 0              | Check in with your host upon arrival.                                                                                                    | 🤨 CI                                                    | neck in with your ho                                                              | st to finalize your onsite acce                                                     | ess.                                                                                                    |
| GUE            | EST CURRICULUM VITAE AND                                                                                                    | INSTITU                                                 | ITION VER                                                                         | IFICATION - ED                                                                      | Status: Saved                                                                                                   |
| ORG            | D: FMSS                                                                                                    |                                                         |                                                                                   |                                                                                     | Date: 08/10/2023 01:02:19 PM                                                                                    |
|                | THOMAS                                                                                                    | JEFFERSON<br>1200<br>Newp<br>Pho                        | JSA<br>NATIONAL ACCI<br>0 Jefferson Aven<br>ort News, VA 236<br>ne: (757) 269-710 | ELERATOR FACILITY<br>ue<br>X06<br>X0                                                |                                                                                                    |
|                | Guest Cu                                                                                                    | rriculum Vita                                           | e and Institutior                                                                 | Verification 160159                                                                 |                                                                                                    |
| A<br>en<br>ind | urriculum Vitae<br>CV must be provided for each foreign national con<br>nployment activities, since the age of 18 years, an<br>clude the current/accurate name of all academic in<br>e past 10 years. | nducting resea<br>Id provide all c<br>Institutions atte | arch at laboratorie<br>of the foreign nati<br>nded, and all deg                   | es and entered into the FA<br>onal's science and techno<br>ree/diplomas earned. The | ACTS database. CVs must include all<br>ology specialties. CVs must also<br>ere should be no lapses in time over |

Browse... No file sele Clear Selection

### Institution Verification Documentation

You are required to submit proof of current affiliation, such as badge, ID card, business card, or a purchase order. You have the option of uploading this document during the access registration process before arrival or to bring with you and present at check-in upon arrival. Lab access will not be granted without the proof of institution affiliation.

Browse... No file selected. Clear Selection

For both sections, all documents must be in the English Language.

### Save Submit

There are no signatures

If you are a U.S. Citizen, you must provide Institution Verification Documentation. If you are a Foreign National, you must provide both the Curriculum Vitae and Institution Verification Documentation.

This form will soon be split into two separate forms to avoid any confusion. It is a work in progress. Select "Submit."

| CHE                        | CHECKLIST FOR VISIT 2023/08/01 - 2024/08/01                                                                                        |                                                                                                    |  |  |  |  |
|----------------------------|----------------------------------------------------------------------------------------------------|----------------------------------------------------------------------------------------------------|--|--|--|--|
| Click h                    | Click here to change your password.                                                                                                |                                                                                                    |  |  |  |  |
| Basic                      | Basic Guest Information [View Profile]                                                                                             |                                                                                                    |  |  |  |  |
|                            | Guest Name: Keit, Ron NMN (keron3198@gmail.com)                                                                                    |                                                                                                    |  |  |  |  |
|                            | Editable Visits: • 2023/08/01 - 2024/08/01 (showing)                                                                               |                                                                                                    |  |  |  |  |
| Regi                       | ster New Visit / Access Manage Visits                                                                                              |                                                                                                    |  |  |  |  |
| Visit                      | nformation                                                                                                    |                                                                                                    |  |  |  |  |
| Re                         | gistration Type: USER - ACTIVE                                                                                                    |                                                                                                    |  |  |  |  |
|                            | Visit Status: Incomplete Forms                                                                                                    |                                                                                                    |  |  |  |  |
|                            | Institution: Sunny Day Corporation (Test Company)                                                                                  |                                                                                                    |  |  |  |  |
|                            | Visit Dates: 08/01/2023 - 08/01/2024                                                                                               |                                                                                                    |  |  |  |  |
| Edit                       | Visit Purpose: Working shifts; attending workshops                                                                                 |                                                                                                    |  |  |  |  |
| Luic                       | V LJIL                                                                                                    |                                                                                                    |  |  |  |  |
| -Icon I                    | _egend                                                                                                    |                                                                                                    |  |  |  |  |
|                            | (i) Informational (i) Required Task                                                                                                | Required Task In Progress V Required Task Completed 🔮 Help Mouseover                                                                                                    |  |  |  |  |
| •                          | 'Before Arrival'' Checklist                                                                                                    |                                                                                                    |  |  |  |  |
| 1                          | Online Registration Form                                                                                                    | Required to access Jefferson Lab facilities.                                                                                                    |  |  |  |  |
|                            | Sponsor Form                                                                                                    | e Host/Sponsor Form. Requires host/sponsor to complete.                                                                                                    |  |  |  |  |
| 1                          | C.V. & Institution Verification                                                                                                    | Q C.V. and Institution Verification                                                                                                    |  |  |  |  |
|                            | ▲ User Collaborator Agreement 		 User Collaborator Agreement.                                                                      |                                                                                                    |  |  |  |  |
| 0                          | Immigration and Identification Documentation     Remotely upload photo identification and, if applicable, immigration information. |                                                                                                    |  |  |  |  |
|                            | ORCID ID                                                                                                    | Register an ORCID iD with Jefferson Lab                                                                                                    |  |  |  |  |
| - "Upon Arrival" Checklist |                                                                                                    |                                                                                                    |  |  |  |  |
|                            | Check in with your host upon arrival.                                                                                              | Oceasion of the example of the example of the ex |  |  |  |  |
|                            | Acquire JLab Badge                                                                                                    | Wake a badging appointment. Appointment must be on or after your start date.                                                                                                    |  |  |  |  |
|                            | JLab User and Employee Concerns Program                                                                                            | Report concerns using the ECP                                                                                                    |  |  |  |  |
| 0                          | Accident/Injury Reporting                                                                                                    | Guidelines for Users for reporting accidents and injuries.                                                                                                    |  |  |  |  |

"CV & Institution Verification" now has a green checkmark as well.

| k he                                                                                                    | re to change your password                                                                                                    |                                                                                                    |
|----------------------------------------------------------------------------------------------------|----------------------------------------------------------------------------------------------------|----------------------------------------------------------------------------------------------------|
|                                                                                                    |                                                                                                    |                                                                                                    |
| asic                                                                                                    | Guest Information [View Profile]                                                                                                    |                                                                                                    |
|                                                                                                    | Guest Name: Kelt, Ron NMN (keron3198@gmail.com                                                                                                    | n)                                                                                                    |
|                                                                                                    | Editable Visits: • 2023/08/01 - 2024/08/01 (showing)                                                                                                    |                                                                                                    |
| Regist                                                                                                    | ter New Visit / Access Manage Visits                                                                                                    |                                                                                                    |
| sit Ir                                                                                                    | nformation                                                                                                    |                                                                                                    |
| Reg                                                                                                    | jistration Type: USER - ACTIVE                                                                                                    |                                                                                                    |
|                                                                                                    | Visit Status: Incomplete Forms                                                                                                    |                                                                                                    |
|                                                                                                    | Institution: Sunny Day Corporation (Test Company                                                                                                    | y)                                                                                                    |
|                                                                                                    | Visit Dates: 08/01/2023 - 08/01/2024                                                                                                    |                                                                                                    |
|                                                                                                    | Visit Purpose: Working shifts; attending workshops                                                                                                    |                                                                                                    |
| .une v                                                                                                    |                                                                                                    |                                                                                                    |
| on L                                                                                                    | egend<br>Informational  Informational                                                                                                    | ▲ Required Task In Progress 	✔ Required Task Completed                                                                                                    |
| on L                                                                                                    | egend  Informational  Required Task  Before Arrival" Checklist  Online Registration Form                                                                                                    | ▲ Required Task In Progress                                                                                                    |
| on L                                                                                                    | egend                                                                                                    | <ul> <li>▲ Required Task In Progress           ✓ Required Task Completed        </li> <li>④ Required to access Jefferson Lab facilities.     </li> <li>④ Host/Sponsor Form. Requires host/sponsor to complete.</li> </ul>                                                                                                    |
| on L                                                                                                    | egend  Informational  Required Task  Before Arrival" Checklist  Online Registration Form  Sponsor Form  C.V. & Institution Verification                                                                                                    | <ul> <li>▲ Required Task In Progress</li> <li>✓ Required Task Completed</li> <li>④ Help Mouseover</li> <li>④ Required to access Jefferson Lab facilities.</li> <li>④ Host/Sponsor Form. Requires host/sponsor to complete.</li> <li>④ C.V. and Institution Verification</li> </ul>                                                                                                    |
| on L                                                                                                    | egend                                                                                                    | ▲ Required Task In Progress       ✓ Required Task Completed       ● Help Mouseover         ● Required to access Jefferson Lab facilities.       ●         ● Host/Sponsor Form. Requires host/sponsor to complete.       ●         ● C.V. and Institution Verification       ●         ● User Collaborator Agreement.       ●                                                                                                    |
| • "I<br>• "I<br>• "I<br>• "I<br>• "I<br>• "I<br>• "I<br>• "I<br>• "I<br>• "I<br>• "I<br>• • "I<br>• • • • • • • • • • • • • • • • •                                                                                                     | egend                                                                                                    | ▲ Required Task In Progress       ✓ Required Task Completed       ● Help Mouseover         ● Required to access Jefferson Lab facilities.       ●         ● Host/Sponsor Form. Requires host/sponsor to complete.       ●         ● C.V. and Institution Verification       ●         ● User Collaborator Agreement.       ●         ● Remotely upload photo identification and, if applicable, immigration information.                                                                                                    |
| <ul> <li>✓ "I</li> <li>✓ </li> <li>✓</li> <li>✓</li> <li>✓</li> <li>✓</li> <li>✓</li> <li>Ø</li> <li>Ø</li> <li>Ø</li> </ul>                                                                                                    | egend                                                                                                    | ▲ Required Task In Progress       ✓ Required Task Completed       ● Help Mouseover         ● Required to access Jefferson Lab facilities.       ●         ● Host/Sponsor Form. Requires host/sponsor to complete.       ●         ● C.V. and Institution Verification       ●         ● User Collaborator Agreement.       ●         ● Remotely upload photo identification and, if applicable, immigration information.         ● Register an ORCID iD with Jefferson Lab                                                                                                    |
| <ul> <li>v " </li> <li>√</li> <li>0</li> <li>√</li> <li>0</li> <li>0</li> <li>0</li> <li>0</li> <li>1</li> <li>√</li> <li>0</li> <li>1</li> <li>√</li> <li>1</li> <li>1</li> <l< td=""><td>egend-<br/>Informational Required Task<br/>Before Arrival" Checklist<br/>Online Registration Form<br/>Sponsor Form<br/>C.V. &amp; Institution Verification<br/>User Colaborator Agreement<br/>Immigration and Identification Documentation<br/>ORCID iD<br/>Upon Arrival" Checklist</td><td><ul> <li>▲ Required Task In Progress</li> <li>✓ Required Task Completed</li> <li>④ Help Mouseover</li> <li>④ Required to access Jefferson Lab facilities.</li> <li>④ Host/Sponsor Form. Requires host/sponsor to complete.</li> <li>④ C.V. and Institution Verification</li> <li>④ User Collaborator Agreement.</li> <li>④ Remotely upload photo identification and, if applicable, immigration information.</li> <li>④ Register an ORCID iD with Jefferson Lab</li> </ul></td></l<></ul> | egend-<br>Informational Required Task<br>Before Arrival" Checklist<br>Online Registration Form<br>Sponsor Form<br>C.V. & Institution Verification<br>User Colaborator Agreement<br>Immigration and Identification Documentation<br>ORCID iD<br>Upon Arrival" Checklist                                            | <ul> <li>▲ Required Task In Progress</li> <li>✓ Required Task Completed</li> <li>④ Help Mouseover</li> <li>④ Required to access Jefferson Lab facilities.</li> <li>④ Host/Sponsor Form. Requires host/sponsor to complete.</li> <li>④ C.V. and Institution Verification</li> <li>④ User Collaborator Agreement.</li> <li>④ Remotely upload photo identification and, if applicable, immigration information.</li> <li>④ Register an ORCID iD with Jefferson Lab</li> </ul>                                                                                                    |
| <ul> <li>▼ "[</li> <li>✓ "[</li> <li>✓  </li> <li>✓  </li> <li>✓  </li> <li>✓  </li> <li>④  </li> <li>○  </li> <li>○ "(</li> <li>●  </li> <li>○  </li> <li>○  <!--</td--><td>egend</td><td>▲ Required Task In Progress       ✓ Required Task Completed       ● Help Mouseover         ● Required to access Jefferson Lab facilities.       ●       ●         ● Host/Sponsor Form. Requires host/sponsor to complete.       ●         ● C.V. and Institution Verification       ●         ● User Collaborator Agreement.       ●         ● Remotely upload photo identification and, if applicable, immigration information.         ● Register an ORCID iD with Jefferson Lab         ● Check in with your host to finalize your onsite access.</td></li></ul>                                                                                                    | egend                                                                                                    | ▲ Required Task In Progress       ✓ Required Task Completed       ● Help Mouseover         ● Required to access Jefferson Lab facilities.       ●       ●         ● Host/Sponsor Form. Requires host/sponsor to complete.       ●         ● C.V. and Institution Verification       ●         ● User Collaborator Agreement.       ●         ● Remotely upload photo identification and, if applicable, immigration information.         ● Register an ORCID iD with Jefferson Lab         ● Check in with your host to finalize your onsite access.                                                                                |
| on L                                                                                                    | egend-<br>Informational Required Task  Before Arrival" Checklist  Online Registration Form  Sponsor Form  C.V. & Institution Verification  User Colaborator Agreement  Immigration and Identification Documentation  ORCID ID  Upon Arrival" Checklist  Check in with your host upon arrival.  Acquire JLab Badge | ▲ Required Task In Progress       ✓ Required Task Completed       ● Help Mouseover         ● Required to access Jefferson Lab facilities.       ●         ● Host/Sponsor Form. Requires host/sponsor to complete.       ●         ● C.V. and Institution Verification       ●         ● User Collaborator Agreement.       ●         ● Remotely upload photo identification and, if applicable, immigration information.         ● Register an ORCID ID with Jefferson Lab         ● Check in with your host to finalize your onsite access.         ● Make a badging appointment. Appointment must be on or after your start date. |
| <ul> <li>✓ " </li> <li>✓ " </li> <li>✓</li> <li>✓</li></ul>                                                                                                    | egend                                                                                                    | ▲ Required Task In Progress       ✓ Required Task Completed       ● Help Mouseover         ● Required to access Jefferson Lab facilities.       ●         ● Host/Sponsor Form. Requires host/sponsor to complete.       ●         ● C.V. and Institution Verification       ●         ● User Collaborator Agreement.       ●         ● Register an ORCID iD with Jefferson Lab       ●         ● Check in with your host to finalize your onsite access.       ●         ● Make a badging appointment. Appointment must be on or after your start date.       ●         ● Report concerns using the ECP       ●                     |

| 1 Guet Curriculum Vitae and Im: X 1 Ucr/Collaborator Agreement X +                                                                                                    |
|----------------------------------------------------------------------------------------------------|
| 🗧 🔶 C 🛇 A https://misportal.jab.org/nailsForms/guests/user_agreements/152555/user_view/962a510a-9122-4396-813a-28389bd8866/FretumTo=https%3A%2F%2Fmisportal.jab.org%2FjabAccess%2Fguests%2F3838: 📃 🐝 🏠 😇 🗏                                                                                                    |
| Person: Ron Keit         Status: Saved           ORG: FMSS         Date: 04118/2023 05:13:24 PM                                                                                                    |
| JSA<br>THOMAS JEFFERSON NATIONAL ACCELERATOR FACILITY<br>12000 Jefferson Avenue<br>Newport News, VA 23606<br>Phone: (757) 258-7100                                                                                                    |
| User/Collaborator Agreement #152555                                                                                                    |
| User/Collaborator<br>Ron Kelt<br>Email Address(es)<br>• keron3198@gmail.com                                                                                                    |
| JEFFERSON SCIENCE ASSOCIATES, LLC                                                                                                    |
| THOMAS JEFFERSON NATIONAL ACCELERATOR FACILITY                                                                                                    |
| User/Collaborator Agreement                                                                                                    |
| (Non-Proprietary)                                                                                                    |
| This Agreement is entered into between the User Collaborator, and the Jefferson Science Associates, LLC (ISA), which holds the managing and operating contract for the Thomas Jefferson National Accelerator Facility (ILab) under contract number DE-AC05-060R23177 for the U.S. Department of Energy (DOE).                                                                                                    |
| In consideration of the mutual benefits arising from this Agreement, including those accruing to JSA/ILab as a result of its association with the Collaborator, and to the Collaborator as a result of its association with JSA/ILab's staff, the parties agree as follows:                                                                                                    |
| 1. Description of Collaborative Efforts                                                                                                    |
| This agreement shall apply to all experiments and/or collaborative efforts at Lab carried out by the Collaborator rehable be perfuted to use the JSA/Lab facilities to perform approved experiments or for on-site collaborative efforts with JSA/Lab staff or others<br>(including other Collaborators). It is the Collaborator's responsible to introm JSA/Lab of any changes in status that could affect the provisions of this agreement. All experiments and/or research conducted under this agreement shall be nonproprietary in nature, published in<br>open literature, and considered part of the public domain. Any exceptions shall require the application of appropriate terms and conditions before such work is undertaken. |
| The Collaborator and JSA/JLab shall both participate in the reciprocity/imutual exchange of ideas, research knowledge, and/or unique skills to stimulate development of scientific apparatus, foster collaborative teaching, lecturing and research efforts between institutions.                                                                                                    |
| 2. Personnel                                                                                                    |
| Although the Collaborator is not considered an employee or agent of JSA/Lab, the Collaborator agrees to engage in the administrative and technical supervision of JSA/Lab during and in connection with their experiments and collaborative efforts, and to abide by all applicable policies and procedures of JSA/Lab while on the site, to specifically include adherence of all Environment, Safety Health and Quality requirements.                                                                                                    |
| <u>د</u> پ                                                                                                    |
| User/Collaborator Unique Link: https://misportal.jlab.org/railsForms/guest/user_agreements/152555/user_view9b2a510a-9122-4396-813a-28389bd88ta6                                                                                                    |
| By clicking the checkbox and submitting you attest that you are Ron Kell and that you agree to the User/Collaborator Agreement above.                                                                                                    |
| Accept Terms and Conditions                                                                                                    |
|                                                                                                    |
|                                                                                                    |

### You must read through the User/Collaborator Agreement; accept the terms and conditions and select "Submit."

| Guest Curriculum Vitae and Inst $\times$                                             | 🛄 User/Collaborator Agreement 🛛 ×                                                                                     | + - 0                                                                                                    | × c              |
|--------------------------------------------------------------------------------------|----------------------------------------------------------------------------------------------------|----------------------------------------------------------------------------------------------------|------------------|
| $\leftarrow \   \rightarrow \   \mathbb{G}$                                          | O A https://misportal.jlab.org/                                                                                       | railsForms/guest/user_agreements/152555/user_view/9b2a510a-9122-4396-813a-28389bd88fa67returnTo=https%3A%2F%2Fmisportal.Jab.org%2FJabAccess%2Fguests%2F3888: 🗄 🐝 🟠                                                                                                    | ⊠ ≡              |
| Person: Ron Kelt<br>ORG: FMSS                                                        |                                                                                                    | Status<br>Date: 04/18/2023 05.13                                                                                                    | Saved<br>3:24 PM |
|                                                                                      |                                                                                                    | JSA<br>THOMAS JEFFERSON NATIONAL ACCELERATOR FACILITY<br>12000 Jefferson Avenue<br>Newport News, VA 23606<br>Phone: (757) 259-7100                                                                                                    |                  |
|                                                                                      |                                                                                                    | User/Collaborator Agreement #152555                                                                                                    |                  |
| User/Collaborator<br>Ron Kelt<br>Email Address(es)<br>• keron3198@gmail.com          |                                                                                                    |                                                                                                    |                  |
|                                                                                      |                                                                                                    | JEFFERSON SCIENCE ASSOCIATES, LLC                                                                                                    | ^                |
|                                                                                      |                                                                                                    | THOMAS JEFFERSON NATIONAL ACCELERATOR FACILITY                                                                                                    |                  |
|                                                                                      |                                                                                                    | User/Collaborator Agreement                                                                                                    |                  |
|                                                                                      |                                                                                                    | (Non-Proprietary)                                                                                                    |                  |
| This Agreement is entered into b<br>(DOE).                                           | etween the User/Collaborator, and the l                                                                               | efferson Science Associates, LLC (ISA), which holds the managing and operating contract for the Thomas Jefferson National Accelerator Facility (JLab) under contract number DE-AC05-060R23177 for the U.S. Department of Energy                                                                                                    | gy               |
| In consideration of the mutual be<br>1. Description of Collaborative                 | enefits arising from this Agreement, in<br>Efforts                                                                    | luding those accruing to JSA/JLab as a result of its association with the Collaborator, and to the Collaborator as a result of its association with JSA/JLab's start, the parties agree as follows:                                                                                                    |                  |
| This agreement shall app<br>(including other Collabora<br>open literature, and consi | by to all experiments and/or collabor<br>tors). It is the Collaborator's respo<br>dered part of the public domain. An | alive efforts at JLab carried out by the Collaborator. The Collaborator shall be permitted to use the JSA/Lab facilities to perform approved experiments or for on-site collaborative efforts with JSA/Lab staff or oth<br>rsibility to inform JSA/Lab of any changes in status that could affect the provisions of this agreement. All experiments and/or research conducted under this agreement shall be nonproprietary in nature, publisher<br>exceptions shall require the application of appropriate terms and conditions before such work is underfaken. | ers<br>d in      |
| The Collaborator and JSA                                                             | /JLab shall both participate in the re                                                                                | ciprocity/mutual exchange of ideas, research knowledge, and/or unique skills to stimulate development of scientific apparatus, foster collaborative teaching, lecturing and research efforts between institutions.                                                                                                    |                  |
| 2. Personnel<br>Although the Collaborator is                                         | not considered an employee or agent of                                                                                | rl ISA/Lab, the Collaborator agrees to engage in the administrative and technical supervision of ISA/Lab during and in connection with their experiments and collaborative efforts, and to abide by all applicable policies and procedure                                                                                                    | s                |
| of JSA/JLab while on the sit                                                         | e; to specifically include adherence of                                                                               | all Environment, Safety Health and Quality requirements.                                                                                                    | ~                |
| <                                                                                    |                                                                                                    |                                                                                                    | >                |
| User/Collaborator Unique Link: ht                                                    | tps://misportal.jlab.org/railsForms/g                                                                                 | uestuser_agreements/152555/user_view9b2a510a-9122-4396-813a-28389bd88fa6                                                                                                    |                  |
| By dicking the checkbox and a<br>Accept Terms and Condition                          | submitting you attest that you are Ron Kel                                                                            | and that you agree to the UserCollaborator Agreement above.                                                                                                    |                  |

| ck I                                                                                                    | ere to change your password.                                                                                                    |                                                                                                    |
|----------------------------------------------------------------------------------------------------|----------------------------------------------------------------------------------------------------|----------------------------------------------------------------------------------------------------|
| asi                                                                                                    | Guest Information [View Profile]                                                                                                    |                                                                                                    |
|                                                                                                    | Guest Name: Kelt, Ron NMN (keron3198@gmail.cor                                                                                                    | m)                                                                                                    |
|                                                                                                    | Editable Visits: • 2023/08/01 - 2024/08/01 (showing)                                                                                                    |                                                                                                    |
| Reg                                                                                                    | ster New Visit / Access Manage Visits                                                                                                    |                                                                                                    |
| isit                                                                                                    | nformation                                                                                                    |                                                                                                    |
| Re                                                                                                    | gistration Type: USER - ACTIVE                                                                                                    |                                                                                                    |
|                                                                                                    | Visit Status: JLab Processing                                                                                                    |                                                                                                    |
|                                                                                                    | Institution: Sunny Day Corporation (Test Company                                                                                                    | y)                                                                                                    |
|                                                                                                    | Visit Dates: 08/01/2023 - 08/01/2024                                                                                                    |                                                                                                    |
|                                                                                                    | Visit Purpose: Working shifts; attending workshops                                                                                                    |                                                                                                    |
| Edit                                                                                                    | Visit                                                                                                    |                                                                                                    |
| •n                                                                                                    | egend<br>@ Informational                                                                                                    | 🛕 Required Task In Progress 🛛 🖌 Required Task Completed 🛛 👰 Help Mouseover                                                                                                    |
| •<br>•                                                                                                    | egend  Informational  Required Task  Before Arrival" Checklist  Online Registration Form                                                                                                    | ▲ Required Task In Progress  ✓ Required Task Completed   Help Mouseover ④ Required to access Jefferson Lab facilities.                                                                                                    |
| •<br>•                                                                                                    | egend<br>Informational Required Task<br>Before Arrival" Checklist<br>Online Registration Form<br>Sponsor Form                                                                                                    | Required Task In Progress  Required Task Completed  Help Mouseover Required to access Jefferson Lab facilities. Host/Sponsor Form. Requires host/sponsor to complete.                                                                                                    |
| <ul> <li>con</li> <li>✓</li> <li>✓</li> <li>✓</li> <li>✓</li> </ul>                                                                                                    | egend  Informational  Required Task  Before Arrival" Checklist  Online Registration Form  Sponsor Form  C.V. & Institution Verification                                                                                                    | Required Task In Progress  Required Task Completed  Help Mouseover Required to access Jefferson Lab facilities. Host/Sponsor Form. Requires host/sponsor to complete. C.V. and Institution Verification                                                                                                    |
| <ul> <li>con</li> <li></li> <li></li></ul>                                                                                                    | egend  Informational  Required Task  Before Arrival" Checklist  Online Registration Form  Sponsor Form  C.V. & Institution Verification  User Collaborator Agreement                                                                                                    | Required Task In Progress     Required Task Completed     Plan Mouseover      Required to access Jefferson Lab facilities.      Plant/Sponsor Form. Requires host/Sponsor to complete.      C.V. and Institution Verification      User Collaborator Agreement.                                                                                                    |
| <ul> <li>con</li> <li>✓</li> <li>✓</li> <li></li></ul>                                                                                                    | egend Informational Informational Informational Information Information Inform | Required Task In Progress     Required Task Completed     Help Mouseover      Required to access Jefferson Lab facilities.     Host/Sponsor Form. Requires host/sponsor to complete.     C.V. and Institution Verification     User Collaborator Agreement.     Remotely upload photo identification and, if applicable, immigration information.                                                                                                    |
| <ul> <li>con</li> <li>✓</li> <li>✓</li> <li></li></ul>                                                                                                    | egend<br>Informational Required Task<br>Before Arrival" Checklist<br>Online Registration Form<br>Sponsor Form<br>C.V. & Institution Verification<br>User Collaborator Agreement<br>Immigration and Identification Documentation<br>ORCID ID                                                                                                    | ▲ Required Task In Progress       ✓ Required Task Completed       ● Help Mouseover         ● Required to access Jefferson Lab facilities.       ●       ●         ● Host/Sponsor Form. Requires host/sponsor to complete.       ●         ● Host/Sponsor Form. Requires host/sponsor to complete.       ●         ● C.V. and Institution Verification       ●         ● User Collaborator Agreement.       ●         ● Remotely upload photo identification and, if applicable, immigration information.       ●         ● Register an ORCID ID with Jefferson Lab       ●                                                                                                    |
| <ul> <li>con</li> <li>✓</li> <li>✓</li> <li>✓</li> <li>✓</li> <li>Ø</li> <li>✓</li> <li>Ø</li> <li>✓</li> <li>Ø</li> <li>✓</li> <li>Ø</li> <li>✓</li> <li>✓</li> <li>Ø</li> <li>✓</li> <li>✓</li> <li>Ø</li> <li>✓</li> <li>✓</li> <li>Ø</li> <li>✓</li> <li>✓</li> <li>Ø</li> <li>✓</li> <li>✓</li> <li>✓</li> <li>Ø</li> <li>✓</li> <li>✓</li> <li>✓</li> <li>Ø</li> <li>✓</li> <li>✓</li> <li>✓</li> <li>Ø</li> <li>✓</li> <li>✓</li> <li>✓</li> <li>✓</li> <li>✓</li> <li>✓</li> <li>Ø</li> <li>✓</li> <li>✓</li> <li>Ø</li> <li>✓</li> <li>✓</li> <li>Ø</li> <li>✓</li> <li>✓</li> <li>✓</li> <li>Ø</li> <li>✓</li> <li>✓</li> <li>Ø</li> <li>✓</li> <li>✓</li> <li>Ø</li> <li>✓</li> <li>✓</li> <li>Ø</li> <li>✓</li> <li>Ø</li> <li>✓</li> <li>Ø</li> <li>✓</li> <li>Ø</li> <li>Ø</li> <li>Ø</li> <li>✓</li> <li>Ø</li> <li>Ø</li> <li></li></ul>                                                                                                    | egend  Informational  Required Task  Before Arrival" Checklist  Online Registration Form  Sponsor Form  C.V. & Institution Verification  User Collaborator Agreement  Immigration and Identification Documentation  ORCID ID  'Upon Arrival" Checklist                                                                                                    | ▲ Required Task In Progress       ✓ Required Task Completed       ● Help Mouseover         ● Required to access Jefferson Lab facilities.       ●       ●         ● Host/Sponsor Form. Requires host/sponsor to complete.       ●         ● C.V. and Institution Verification       ●         ● User Collaborator Agreement.       ●         ● Remotely upload photo identification and, if applicable, immigration information.         ● Register an ORCID ID with Jefferson Lab                                                                                                    |
| <ul> <li>con</li> <li>✓</li> <li>✓</li> <li>✓</li> <li>④</li> <li>④</li> <li>✓</li> <li>●</li> <li>●</li> <li></li></ul>                                                                                                    | egend  Informational Required Task  Before Arrival" Checklist  Online Registration Form  Sponsor Form  C.V. & Institution Verification  User Collaborator Agreement  Immigration and Identification Documentation  ORCID ID  Upon Arrival" Checklist  Check in with your host upon arrival.                                                                                                    | ▲ Required Task In Progress       ✓ Required Task Completed       ● Help Mouseover         ● Required to access Jefferson Lab facilities.       ●       ●         ● Host/Sponsor Form. Requires host/sponsor to complete.       ●         ● C.V. and Institution Verification       ●         ● User Collaborator Agreement.       ●         ● Remotely upload photo identification and, if applicable, immigration information.         ● Register an ORCID iD with Jefferson Lab                                                                                                    |
| <ul> <li>con</li> <li>✓</li> <li>✓</li> <li>✓</li> <li>④</li> <li>①</li> <li>①</li> <li>①</li> <li>①</li> <li>①</li> <li>①</li> <li>①</li> </ul>                                                                                                    | egend  Informational Required Task  Before Arrival" Checklist  Conline Registration Form  Sponsor Form  C.V. & Institution Verification  User Collaborator Agreement  Immigration and Identification Documentation  ORCID ID  Upon Arrival" Checklist  Check in with your host upon arrival.  Acquire JLab Badge                                                                                                    | ▲ Required Task In Progress       ✓ Required Task Completed       ● Help Mouseover         ● Required to access Jefferson Lab facilities.       ●         ● Host/Sponsor Form. Requires host/sponsor to complete.       ●         ● C.V. and Institution Verification       ●         ● User Collaborator Agreement.       ●         ● Remotely upload photo identification and, if applicable, immigration information.         ● Register an ORCID iD with Jefferson Lab                                                                                                    |
| <ul> <li>con</li> <li></li> <li><td>egend  Informational Required Task  Fefore Arrival" Checklist  Online Registration Form  Sponsor Form  C.V. &amp; Institution Verification  User Collaborator Agreement Immigration and Identification Documentation  ORCID ID  'Upon Arrival" Checklist Check in with your host upon arrival.  Acquire JLab Badge JLab User and Employee Concerns Program</td><td>▲ Required Task In Progress       ✓ Required Task Completed       ● Help Mouseover         ● Required to access Jefferson Lab facilities.       ●       ●         ● Host/Sponsor Form. Requires host/sponsor to complete.       ●         ● C.V. and Institution Verification       ●         ● User Collaborator Agreement.       ●         ● Remotely upload photo identification and, if applicable, immigration information.         ● Register an ORCID iD with Jefferson Lab         ●       Check in with your host to finalize your onsite access.         ● Make a badging appointment. Appointment must be on or after your start date.         ● Report concerns using the ECP</td></li></ul> | egend  Informational Required Task  Fefore Arrival" Checklist  Online Registration Form  Sponsor Form  C.V. & Institution Verification  User Collaborator Agreement Immigration and Identification Documentation  ORCID ID  'Upon Arrival" Checklist Check in with your host upon arrival.  Acquire JLab Badge JLab User and Employee Concerns Program                                                                                                    | ▲ Required Task In Progress       ✓ Required Task Completed       ● Help Mouseover         ● Required to access Jefferson Lab facilities.       ●       ●         ● Host/Sponsor Form. Requires host/sponsor to complete.       ●         ● C.V. and Institution Verification       ●         ● User Collaborator Agreement.       ●         ● Remotely upload photo identification and, if applicable, immigration information.         ● Register an ORCID iD with Jefferson Lab         ●       Check in with your host to finalize your onsite access.         ● Make a badging appointment. Appointment must be on or after your start date.         ● Report concerns using the ECP |

# **Immigration and Identification Documentation:**

We will now look at Immigration and Identification Documentation. If you are a U.S. Citizen, you must provide an unexpired government-issued photo identification (i.e. passport or driver's license).

| lick I                                                                                                    | ere to change your password.                                                                                                    |                                                                                                    |
|----------------------------------------------------------------------------------------------------|----------------------------------------------------------------------------------------------------|----------------------------------------------------------------------------------------------------|
| Basi                                                                                                    | Guest Information [View Profile]                                                                                                    |                                                                                                    |
|                                                                                                    | Guest Name: Kelt, Ron NMN (keron3198@gmail.c                                                                                                    | om)                                                                                                    |
|                                                                                                    | Editable Visits: • 2023/08/01 - 2024/08/01 (showing                                                                                                    | )                                                                                                    |
| Reg                                                                                                    | ister New Visit / Access Manage Visits                                                                                                    |                                                                                                    |
| Visit                                                                                                    | Information                                                                                                    |                                                                                                    |
| Re                                                                                                    | gistration Type: USER - ACTIVE                                                                                                    |                                                                                                    |
|                                                                                                    | Visit Status: JLab Processing                                                                                                    |                                                                                                    |
|                                                                                                    | Institution: Sunny Day Corporation (Test Compa                                                                                                    | iny)                                                                                                    |
|                                                                                                    | Visit Dates: 08/01/2023 - 08/01/2024                                                                                                    |                                                                                                    |
| - 1                                                                                                    | Visit Purpose: Working shifts; attending workshops                                                                                                    |                                                                                                    |
| con                                                                                                    | Legend           Informational         Image: Required Task                                                                                                    | 🔊 Required Task In Progress 🗸 Required Task Completed 🔮 Help Mouseover                                                                                                    |
| -                                                                                                    | Legend     Informational     Required Task      "Before Arrival" Checklist      Online Registration Form                                                                                                    | Required Task In Progress     Required Task Completed     Help Mouseover     Required to access Jefferson Lab facilities.                                                                                                    |
| <ul> <li>con</li> <li>✓</li> <li>④</li> </ul>                                                                                                    | Legend         Informational         Required Task         "Before Arrival" Checklist         Online Registration Form         Sponsor Form                                                                                                    | Required Task In Progress Required Task Completed Help Mouseover Required to access Jefferson Lab facilities. Host/Sponsor Form. Requires host/sponsor to complete.                                                                                                    |
| <ul> <li>↓</li> <li>↓</li> <li>↓</li> <li>↓</li> <li>↓</li> </ul>                                                                                                    | Legend<br>Informational Required Task<br>"Before Arrival" Checklist<br>Online Registration Form<br>Sponsor Form<br>C.V. & Institution Verification                                                                                                    | Required Task In Progress     Required Task Completed     Help Mouseover      Required to access Jefferson Lab facilities.      Host/Sponsor Form. Requires host/sponsor to complete.      C.V. and Institution Verification                                                                                                    |
| <ul> <li>↓</li> <li>↓</li> <li>↓</li> <li>↓</li> <li>↓</li> <li>↓</li> </ul>                                                                                                    | Legend<br>Informational Required Task<br>"Before Arrival" Checklist<br>Online Registration Form<br>Sponsor Form<br>C.V. & Institution Verification<br>User Collaborator Agreement                                                                                                    |                                                                                                    |
| <ul> <li>Icon</li> <li>Icon</li> <li< td=""><td>Legend<br/>Informational Required Task<br/>"Before Arrival" Checklist<br/>Online Registration Form<br/>Sponsor Form<br/>C.V. &amp; Institution Verification<br/>User Collaborator Agreement<br/>Immigration and Identification Documentation</td><td>▲ Required Task In Progress       ✓ Required Task Completed       ● Help Mouseover         ● Required to access Jefferson Lab facilities.       ●         ● Host/Sponsor Form. Requires host/sponsor to complete.       ●         ● C.V. and Institution Verification       ●         ● User Collaborator Agreement.       ●         ● Remotely upload photo identification and, if applicable, immigration information.</td></li<></ul> | Legend<br>Informational Required Task<br>"Before Arrival" Checklist<br>Online Registration Form<br>Sponsor Form<br>C.V. & Institution Verification<br>User Collaborator Agreement<br>Immigration and Identification Documentation                                                                                                    | ▲ Required Task In Progress       ✓ Required Task Completed       ● Help Mouseover         ● Required to access Jefferson Lab facilities.       ●         ● Host/Sponsor Form. Requires host/sponsor to complete.       ●         ● C.V. and Institution Verification       ●         ● User Collaborator Agreement.       ●         ● Remotely upload photo identification and, if applicable, immigration information.                                                                                                    |
| <ul> <li>↓</li> <li>↓</li></ul>                                                                                                    | Legend<br>Informational Required Task<br>"Before Arrival" Checklist<br>Online Registration Form<br>Sponsor Form<br>C.V. & Institution Verification<br>User Collaborator Agreement<br>Immigration and Identification Documentation<br>ORCID ID                                                                                                    | ▲ Required Task In Progress       ✓ Required Task Completed       ● Help Mouseover         ● Required to access Jefferson Lab facilities.       ●       ●         ● Host/Sponsor Form. Requires host/sponsor to complete.       ●       ●         ● C V. and Institution Verification       ●       ●         ● User Collaborator Agreement.       ●       ●         ● Remotely upload photo identification and, if applicable, immigration information.       ●         ● Register an ORCID iD with Jefferson Lab       ●                                                                       |
| <ul> <li>↓</li> <li>↓</li></ul>                                                                                                    | Legend<br>Informational Required Task   Before Arrival" Checklist  Online Registration Form  Sponsor Form  C.V. & Institution Verification  User Collaborator Agreement  Immigration and Identification Documentation  ORCID ID  "Upon Arrival" Checklist                                                                                                    |                                                                                                    |
| Icon                                                                                                    | Legend<br>Informational Required Task   Before Arrival" Checklist  Online Registration Form  Sponsor Form  C.V. & Institution Verification  User Collaborator Agreement  Immigration and Identification Documentation  ORCID ID   "Upon Arrival" Checklist  Check in with your host upon arrival.                                                                                                    | Required Task In Progress Required Task Completed Help Mouseover Required Task In Progress Required Task Completed Help Mouseover Required to access Jefferson Lab facilities. Host/Sponsor Form. Requires host/sponsor to complete. C.V. and Institution Verification User Collaborator Agreement. Remotely upload photo identification and, if applicable, immigration information. Register an ORCID iD with Jefferson Lab Check in with your host to finalize your onsite access.                                                                                                    |
| Icon                                                                                                    | Legend         Informational       Required Task         "Before Arrival" Checklist         Online Registration Form         Sponsor Form         C.V. & Institution Verification         User Collaborator Agreement         Immigration and Identification Documentation         ORCID ID         "Upon Arrival" Checklist         Check in with your host upon arrival.         Acquire JLab Badge | ▲ Required Task In Progress       ✓ Required Task Completed       ● Help Mouseover         ● Required to access Jefferson Lab facilities.       ●       ●         ● Host/Sponsor Form. Requires host/sponsor to complete.       ●       ●         ● C.V. and Institution Verification       ●       User Collaborator Agreement.         ● Register an ORCID iD with Jefferson Lab       ●         ● Check in with your host to finalize your onsite access.       ●         ● Make a badging appointment. Appointment must be on or after your start date.                                      |
| Icon                                                                                                    | Legend<br>Informational Required Task     Before Arrival" Checklist   Online Registration Form   Sponsor Form   C.V. & Institution Verification  User Collaborator Agreement  Immigration and Identification Documentation  ORCID ID                                                                                                    | Required Task In Progress Required Task Completed Help Mouseover Required Task In Progress Required Task Completed Help Mouseover Required to access Jefferson Lab facilities. Host/Sponsor Form. Requires host/sponsor to complete. C V. and Institution Verification User Collaborator Agreement. Remotely upload photo identification and, if applicable, immigration information. Register an ORCID iD with Jefferson Lab Check in with your host to finalize your onsite access. Make a badging appointment. Appointment must be on or after your start date. Report concerns using the ECP |

| NG. 1 M00                         | Date: 08/10/2023 01:32:52 PM  |
|-----------------------------------|-------------------------------|
|                                   | Date: 00/10/2020 01:02:02 1 W |
|                                   |                               |
| THOWAS JEFFERSON NATIONA          |                               |
| Newport News                      | VA 23606                      |
| Phone: (757)                      | 269-7100                      |
|                                   |                               |
| Photo ID/Immigratior              | Documentation                 |
| Attachments *                     |                               |
| x Unload your attachments here    |                               |
| · Opioad your attachments here    |                               |
| There are no attachments          |                               |
| There are no attachments          |                               |
| There are no attachments Add Fie  |                               |
| There are no attachments Add File |                               |

Click on "Add File."

| <sup>l</sup> erson: Ron Kelt<br>DRG: FMSS                                                                                                    | Status: Save<br>Date: 08/10/2023 01:32:52 PM                                                                                                    |
|----------------------------------------------------------------------------------------------------|----------------------------------------------------------------------------------------------------|
| THOMAS                                                                                                    | JSA<br>S JEFFERSON NATIONAL ACCELERATOR FACILITY<br>12000 Jefferson Avenue<br>Newport News, VA 23606<br>Phone: (757) 269-7100                                                                                                    |
|                                                                                                    | Photo ID/Immigration Documentation                                                                                                    |
| f you are a US citizen, please upload your drivers lice<br>focuments that pertain to your current immigration str<br>urrent I-94, I-20, DS 2019, EAD (front and back), Gre                                                                                                    | ense or other valid photo identification. Otherwise, if you are a foreign national, please upload a<br>atus: valid passport; immigration documents (visa in passport, last visa entry stamp in passport,<br>een Card (front and back), I 797A approval notice.                                                                                                    |
| f you are a US citizen, please upload your drivers lice<br>documents that pertain to your current immigration sta<br>current I-94, I-20, DS 2019, EAD (front and back), Gre<br>Attachments *<br>Upload your attachments here                                                             | ense or other valid photo identification. Otherwise, if you are a foreign national, please upload a<br>alus: valid passport; immigration documents (visa in passport, last visa entry stamp in passport,<br>een Card (front and back), I 797A approval notice.                                                                                                    |
| If you are a US citizen, please upload your drivers lice<br>documents that pertain to your current immigration st<br>current I-94, I-20, DS 2019, EAD (front and back), Gre<br>Attachments •<br>• Upload your attachments here<br>There are no attachments                               | ense or other valid photo identification. Otherwise, if you are a foreign national, please upload a<br>iatus: valid passport; immigration documents (visa in passport, last visa entry stamp in passport,<br>een Card (front and back), I 797A approval notice.                                                                                                    |
| If you are a US citizen, please upload your drivers lice<br>documents that pertain to your current immigration str<br>current I-94, I-20, DS 2019, EAD (front and back), Gre<br>Attachments *<br>Upload your attachments here<br>There are no attachments<br>Add File                    | ense or other valid photo identification. Otherwise, if you are a foreign national, please upload a<br>iatus: valid passport; immigration documents (visa in passport, last visa entry stamp in passport,<br>een Card (front and back), I 797A approval notice.           Upload your attachments here           File           Browse           This is a placeholder only.docx                                  |
| If you are a US citizen, please upload your drivers lice<br>documents that pertain to your current immigration st<br>current I-94, I-20, DS 2019, EAD (front and back), Gre<br>Attachments *<br>Upload your attachments here<br>There are no attachments<br>Add File                     | ense or other valid photo identification. Otherwise, if you are a foreign national, please upload a<br>atus: valid passport; immigration documents (visa in passport, last visa entry stamp in passport,<br>een Card (front and back), I 797A approval notice.           Upload your attachments here           File           Browse           This is a placeholder only.docx           Upload Attachment       |
| If you are a US citizen, please upload your drivers lice<br>documents that pertain to your current immigration sta<br>current I-94, I-20, DS 2019, EAD (front and back), Gre<br>Attachments •<br>• Upload your attachments here<br>There are no attachments<br>Add File<br>Submit Delete | ense or other valid photo identification. Otherwise, if you are a foreign national, please upload a<br>iatus: valid passport; immigration documents (visa in passport, last visa entry stamp in passport,<br>een Card (front and back), I 797A approval notice.           Upload your attachments here           File           Browse This is a placeholder only.docx           Upload Attachment         Cancel |

Click on "Browse," Locate the document, and press "Upload Attachment."

| PHO              | OTO ID/IMMIGRATION DOCU                                                                                                    | MENTATION - EDIT/V                                                                                                 | VIEW FORM #160                                                                   | 0160                                                                                 |                |
|------------------|----------------------------------------------------------------------------------------------------|----------------------------------------------------------------------------------------------------|----------------------------------------------------------------------------------|--------------------------------------------------------------------------------------|----------------|
| Per              | son: Ron Kett<br>3: FMSS                                                                                                    |                                                                                                    |                                                                                  | Status: Saved<br>Date: 08/10/2023 01:32:52 PM                                        |                |
|                  | THO                                                                                                    | JSA<br>IAS JEFFERSON NATIONAL ACCE<br>12000 Jefferson Aven<br>Newport News, VA 236<br>Phone: (757) 269-710         | ELERATOR FACILITY<br>ue<br>06<br>00                                              |                                                                                      |                |
|                  |                                                                                                    | Photo ID/Immigration Docur                                                                                         | nentation                                                                        |                                                                                      |                |
| lf y<br>do<br>cu | ou are a US cilizen, please upload your drivers<br>cuments that pertain to your current immigratio<br>rrent I-94, I-20, DS 2019, EAD (front and back),<br>cachments * | license or other valid photo identif<br>n status: valid passport; immigratioi<br>Green Card (front and back), I 79 | ication. Otherwise, if you a<br>n documents (visa in pass<br>7A approval notice. | re a foreign national, please upload all<br>oort, last visa entry stamp in passport, |                |
|                  | <ul> <li>Upload your attachments here</li> </ul>                                                                                                    |                                                                                                    |                                                                                  |                                                                                      |                |
|                  | Show 10 v entries                                                                                                    |                                                                                                    | Filter By:                                                                       |                                                                                      |                |
|                  | Name                                                                                                    | Uploaded By Date                                                                                                   | T mer by.                                                                        |                                                                                      |                |
|                  | This is a placeholder only.docx                                                                                                    | Ron Kelt 08/10/2                                                                                                   | 2023 01:33:59 PM                                                                 | Delete Attachment                                                                    |                |
|                  | Showing 1 to 1 of 1 entries                                                                                                    |                                                                                                    |                                                                                  | First Previous 1 Next Last                                                           |                |
|                  | Add File                                                                                                    |                                                                                                    |                                                                                  |                                                                                      |                |
|                  |                                                                                                    |                                                                                                    |                                                                                  |                                                                                      |                |
|                  |                                                                                                    |                                                                                                    |                                                                                  |                                                                                      | -              |
| Su               | bmit Delete                                                                                                    |                                                                                                    |                                                                                  |                                                                                      |                |
| Sig              | gnatures                                                                                                    |                                                                                                    |                                                                                  |                                                                                      |                |
|                  |                                                                                                    |                                                                                                    |                                                                                  |                                                                                      | Press "Submit" |
| CUI              |                                                                                                    | 1 2024/08/04                                                                                                    |                                                                                  |                                                                                      |                |
| CHE              | CKLIST FOR VISIT 2023/06/0                                                                                                    | )1 - 2024/06/01                                                                                                    |                                                                                  |                                                                                      | _              |
| Click h          | ere to change your password.                                                                                                    |                                                                                                    |                                                                                  |                                                                                      |                |
| Basic            | Guest Information [View Profile]                                                                                                    |                                                                                                    |                                                                                  |                                                                                      |                |
|                  | Guest Name: Kelt, Ron NMN (keron3198@gmai                                                                                                    | l.com)                                                                                                    |                                                                                  |                                                                                      |                |
| Pog              | stor New Visit / Access Manage Visits                                                                                                    | ng)                                                                                                    |                                                                                  |                                                                                      |                |
| Rey              | Ster New Visit / Access Manage Visits                                                                                                    |                                                                                                    |                                                                                  |                                                                                      |                |
| -Visit           | distration Type: USER - ACTIVE                                                                                                    |                                                                                                    |                                                                                  |                                                                                      |                |
|                  | Visit Status: JLab Processing                                                                                                    |                                                                                                    |                                                                                  |                                                                                      |                |
|                  | Institution: Sunny Day Corporation (Test Com                                                                                                    | pany)                                                                                                    |                                                                                  |                                                                                      |                |
|                  | Visit Dates: 08/01/2023 - 08/01/2024                                                                                                    |                                                                                                    |                                                                                  |                                                                                      |                |
| Edit             | Visit Purpose: vvorking sniits; attending worksho<br>Visit                                                                                                    | ps                                                                                                    |                                                                                  |                                                                                      |                |
| lcon             | Legend                                                                                                    |                                                                                                    |                                                                                  |                                                                                      |                |
|                  | Informational Informational                                                                                                    | 🛕 Required Task In Progress                                                                                        | 🖌 Required Task Compl                                                            | eted 🧕 Help Mouseover                                                                |                |
| -                | "Before Arrival" Checklist                                                                                                    |                                                                                                    |                                                                                  |                                                                                      |                |
| 1                | Online Registration Form                                                                                                    | Required to access Jet                                                                                             | fferson Lab facilities.                                                          |                                                                                      |                |
| 0                | Sponsor Form                                                                                                    | Weight Host/Sponsor Form. R                                                                                        | equires host/sponsor to comp                                                     | lete.                                                                                |                |
| 1                | C.V. & Institution Verification                                                                                                    | 0 C.V. and Institution Ve                                                                                          | rification                                                                       |                                                                                      |                |
| 1                | User Collaborator Agreement                                                                                                    | User Collaborator Agre                                                                                             | ement.                                                                           |                                                                                      |                |
| 1                | Immigration and Identification Documentation                                                                                                    | Remotely upload photo                                                                                              | o identification and, if applicab                                                |                                                                                      |                |
| 0                | ORCID ID                                                                                                    | Register an ORCID iD                                                                                               | with Jefferson Lab                                                               |                                                                                      |                |
| -                | "Upon Arrival" Checklist                                                                                                    |                                                                                                    |                                                                                  |                                                                                      |                |
| 0                | Check in with your host upon arrival.                                                                                                    | Oheck in with your ho                                                                                              | st to finalize your onsite acce                                                  | SS.                                                                                  |                |
|                  | Acquire JLab Badge                                                                                                    | Make a badging appoint                                                                                             | ntment. Appointment must be                                                      | on or after your start date.                                                         |                |
| 0                | JLab User and Employee Concerns Program                                                                                                    | Report concerns using                                                                                              | the ECP                                                                          |                                                                                      |                |
| 0                | Accident/Injury Reporting                                                                                                    | <ul> <li>Guidelines for Users for</li> </ul>                                                                       | r reporting accidents and iniu                                                   | ies.                                                                                 |                |
|                  |                                                                                                    |                                                                                                    |                                                                                  |                                                                                      |                |

Your registration will now show the Visit Status as JLab Processing. The Access Team will review your registration and all items on your checklist and reach out to you if further information/documentation is needed or forward to your registration for approval. You will receive an email notification when your registration has been approved. Please check your Junk Email and your "Other" Email to ensure you are not missing any emails from JLab.

| JLIST - GUESTS NEEDING SPONSOR    |                      |              |                       |                                   |                            |                           |                            |   |
|-----------------------------------|----------------------|--------------|-----------------------|-----------------------------------|----------------------------|---------------------------|----------------------------|---|
| Show 10 v entries Filter By: kelt |                      |              |                       |                                   |                            |                           |                            |   |
| Name (Last, First) ^              | Visit JLab<br>Type ^ | Citizenship  | Current<br>Vist Start | Current<br>Registration<br>Date ^ | Current<br>Visit<br>Status | #<br>Upcoming<br>Visits ^ | Comments                   |   |
| Kelt, Ron                         | USER -<br>ACTIVE     | USA          | 2023/08/01            | 2023/08/10                        | Needs<br>Sponsor           | 1                         |                            |   |
| Showing 1 to 1 of 1 er            | ntries (filter       | ed from 8 to | tal entries)          |                                   |                            |                           | First Previous 1 Next Last | ł |

### You are registered.

The registration will show up on The Access Team's dashboard as "Needs Sponsor" and ready for processing.

Please ensure your training is up to date. The IT Department WILL NOT issue a computer account to you until the training has been taken. Your checklist will provide you with your training information.

Also, note the actions required on the "Upon Arrival" Checklist and ensure any applicable actions are completed on your access start date.

Your access will start on your requested start date. If you require access before this start date, email your host with a copy to <u>fso@jlab.org</u> with the requested revised start date. The revised stated date must be approved by your host and changed in the JList system so do not come onsite until you receive an email that the change has occurred.

If you requested onsite access and have a badge, your badge will be activated on your requested start date. If you require a badge you will need to schedule a badging appointment at the following link: <u>https://outlook.office365.com/owa/calendar/JeffersonLabBadgingOffice@jeffersonlab.onmicrosoft.com/bookings/</u> to take place on your start date or thereafter.

For foreign nationals, here is the link to make an appointment for your check-in appointment to show your immigration documents: https://outlook.office365.com/owa/calendar/InternationalServices@jeffersonlab.onmicrosoft.com/bookings/